# AlterPath PM Installation, Administration, and User's Guide

Software Version 1.6

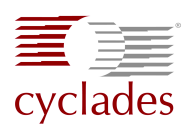

#### **Cyclades Corporation**

3541 Gateway Boulevard Fremont, CA 94538 USA 1.888.CYCLADES (292.5233) 1.510.771.6100 1.510.771.6200 (fax) http://www.cyclades.com

Release Date: August 2005 Part Number: PAC0216

#### ©2005 Cyclades Corporation

Information in this document is subject to change without notice. The following are registered or registration-pending trademarks of Cyclades Corporation: Cyclades and AlterPath.

All trademarks, trade names, logos and service marks referenced herein, even when not specifically marked as such, belong to their respective companies and are not to be considered unprotected by law.

# Contents

| Before You Begin                              | XV    |
|-----------------------------------------------|-------|
| Audience                                      | xvi   |
| Document Organization                         | xvi   |
| Related Documents                             | xvii  |
| Typographic and Other Conventions             | xviii |
| Chapter 1: Introduction                       | 1     |
| Description                                   | 2     |
| Alarms and Monitoring                         | 2     |
| Sequential Power Up                           | 2     |
| Support for Daisy Chaining                    | 2     |
| Creation of User Accounts                     | 2     |
| Integration with Cyclades Management Products | 3     |
| Hardware Configuration Options                | 3     |
| Standalone Configuration                      | 4     |
| Daisy-chained Configuration                   | 5     |
| Integrated Configuration                      | 6     |
| Accessing the System Console                  | 7     |
| Direct Console Access                         | 7     |
| Console Access through a Management Device    | 8     |
| Models and Components                         | 8     |
| AlterPath PM8                                 | 9     |
| AlterPath PM8i                                | 10    |
| AlterPath PM10                                | 11    |
| AlterPath PM10i                               | 12    |
| AlterPath PM10i-L30A                          | 13    |
| AlterPath PM10i-32A                           | 13    |
| AlterPath PM10i-32Au                          | 14    |
| AlterPath PM20                                | 14    |
| AlterPath PM20i                               | 15    |

| Chapter 2: Installation                                   | 17 |
|-----------------------------------------------------------|----|
| Gathering Required Equipment                              | 18 |
| Reviewing the Shipping Box Contents                       | 18 |
| Modular Input Power Cables for the AlterPath PM           | 20 |
| AlterPath PM8i-15A and AlterPath PM10i-10A Power Cables   | 21 |
| AlterPath PM10i-15A Power Cables                          | 22 |
| AlterPath PM10i-16A and AlterPath PM 20i-16A Power Cables | 22 |
| AlterPath PM10i-20A and AlterPath PM 20i-20A Power Cables | 23 |
| Optional Outlet Cable Package                             | 24 |
| Setting Up the AlterPath PM                               | 24 |
| Installation Environment                                  | 25 |
| Daisy Chaining PMs                                        | 28 |
| Plugging Devices Into AlterPath PM Outlets                | 29 |
| Powering On the AlterPath PM                              | 29 |
| Making a Direct Connection for Console Access             | 30 |
| Chapter 3: Configuration                                  | 33 |
| Default Configuration Parameters                          | 34 |
| Initial Configuration Using the Command Prompt            | 34 |
| Resetting the Admin Password                              | 37 |
| Upgrading the AlterPath PM Firmware                       | 39 |
| Chapter 4: Command Line Interface                         | 45 |
| PM User Interface                                         | 46 |
| Commands                                                  | 48 |
| adduser                                                   | 49 |
| alarm                                                     | 49 |
| assign                                                    | 50 |
| buzzer status                                             | 51 |
| current                                                   | 52 |
| currentprotection                                         | 53 |
| cycle                                                     | 54 |
| deluser                                                   | 55 |
| exit                                                      | 55 |
| factory_defaults                                          | 56 |
| help                                                      | 57 |
| interval                                                  | 59 |

| list                                                                                                    | 60                                                                         |
|----------------------------------------------------------------------------------------------------|----------------------------------------------------------------------------|
| lock                                                                                                    | 61                                                                         |
| name                                                                                                    | 62                                                                         |
| off                                                                                                    | 62                                                                         |
| on                                                                                                    | 63                                                                         |
| passwd                                                                                                    | 64                                                                         |
| reboot                                                                                                    | 65                                                                         |
| restore                                                                                                    | 68                                                                         |
| save                                                                                                    | 68                                                                         |
| status                                                                                                    | 69                                                                         |
| syslog                                                                                                    | 70                                                                         |
| temperature                                                                                                    | 71                                                                         |
| unassign                                                                                                    | 72                                                                         |
| unlock                                                                                                    | 73                                                                         |
| ver                                                                                                    | 73                                                                         |
| whoami                                                                                                    | 74                                                                         |
|                                                                                                    |                                                                            |
|                                                                                                    |                                                                            |
| Appendix A: Electrical and Hardware Specifications                                                                                                    | 75                                                                         |
| Appendix A: Electrical and Hardware Specifications                                                                                                    | <b>75</b><br>76                                                            |
| Appendix A: Electrical and Hardware Specifications<br>Electrical and Hardware Specifications<br>Interface Pinouts                                                                                                    | 75<br>76<br>85                                                             |
| Appendix A: Electrical and Hardware Specifications<br>Electrical and Hardware Specifications<br>Interface Pinouts                                                                                                    | <b>75</b><br>76<br>85                                                      |
| Appendix A: Electrical and Hardware Specifications<br>Electrical and Hardware Specifications<br>Interface Pinouts<br>Appendix B: Circuit Breakers                                                                                                    | 75<br>76<br>85<br>87                                                       |
| Appendix A: Electrical and Hardware Specifications<br>Electrical and Hardware Specifications<br>Interface Pinouts<br>Appendix B: Circuit Breakers                                                                                                    | 75<br>76<br>85<br>87                                                       |
| Appendix A: Electrical and Hardware Specifications   Electrical and Hardware Specifications   Interface Pinouts   Appendix B: Circuit Breakers   PM Units with One Circuit Breaker                                                                                                    | 75<br>76<br>85<br>87<br>88                                                 |
| Appendix A: Electrical and Hardware Specifications   Electrical and Hardware Specifications   Interface Pinouts   Appendix B: Circuit Breakers   PM Units with One Circuit Breaker   PM8i and PM10i                                                                                             | 75<br>76<br>85<br>87<br>88<br>88                                           |
| Appendix A: Electrical and Hardware Specifications   Electrical and Hardware Specifications   Interface Pinouts   Appendix B: Circuit Breakers   PM Units with One Circuit Breaker   PM8i and PM10i   PM10-L30A                                                                                 | 75<br>76<br>85<br>85<br>87<br>88<br>88<br>89                               |
| Appendix A: Electrical and Hardware Specifications   Electrical and Hardware Specifications   Interface Pinouts   Appendix B: Circuit Breakers   PM Units with One Circuit Breaker   PM8i and PM10i   PM10-L30A                                                                                 | 75<br>76<br>85<br>85<br>87<br>88<br>88<br>89<br>90                         |
| Appendix A: Electrical and Hardware Specifications   Electrical and Hardware Specifications   Interface Pinouts   Appendix B: Circuit Breakers   PM Units with One Circuit Breaker   PM8i and PM10i   PM10-L30A   PM10i-32A and PM10i-32Au                                                      | 75<br>76<br>85<br>85<br>87<br>88<br>88<br>89<br>90<br>90                   |
| Appendix A: Electrical and Hardware Specifications   Electrical and Hardware Specifications   Interface Pinouts   Appendix B: Circuit Breakers   PM Units with One Circuit Breaker   PM8i and PM10i   PM10i-L30A   PM10i-32A and PM10i-32Au   PM20-L30A                                         | 75<br>76<br>85<br>85<br>87<br>88<br>88<br>89<br>90<br>91                   |
| Appendix A: Electrical and Hardware Specifications   Electrical and Hardware Specifications   Interface Pinouts   Appendix B: Circuit Breakers   PM Units with One Circuit Breaker   PM8i and PM10i   PM10i-L30A   PM10i-32A and PM10i-32Au   PM20-L30A   PM20i-L30A                            | 75<br>76<br>85<br>87<br>88<br>88<br>89<br>90<br>90<br>91<br>92             |
| Appendix A: Electrical and Hardware Specifications   Electrical and Hardware Specifications   Interface Pinouts   Appendix B: Circuit Breakers   PM Units with One Circuit Breaker   PM8i and PM10i   PM10-L30A   PM10i-32A and PM10i-32Au   PM20-L30A   PM20i-L30A   Circuit Breaker Trip Time | 75<br>76<br>85<br>85<br>87<br>88<br>88<br>90<br>90<br>90<br>91<br>92<br>93 |
| Appendix A: Electrical and Hardware Specifications   Electrical and Hardware Specifications   Interface Pinouts   Appendix B: Circuit Breakers   PM Units with One Circuit Breaker   PM8i and PM10i   PM10-L30A   PM10i-32A and PM10i-32Au   PM20-L30A   PM20i-L30A   Circuit Breaker Trip Time | 75<br>76<br>85<br>87<br>88<br>88<br>89<br>90<br>90<br>91<br>92<br>93       |

Contents

# **List of Figures**

| Figure 1-1:  | Standalone Configuration                              | 4  |
|--------------|-------------------------------------------------------|----|
| Figure 1-2:  | Daisy-chained Configuration                           | 5  |
| Figure 1-3:  | The AlterPath PM with a Cyclades Management<br>Device | 6  |
| Figure 1-4:  | The AlterPath PM8                                     | 9  |
| Figure 1-5:  | The AlterPath PM8i                                    | 10 |
| Figure 1-6:  | The AlterPath PM10                                    | 11 |
| Figure 1-7:  | The AlterPath PM10i Back                              | 12 |
| Figure 1-8:  | The AlterPath PM10i Front                             | 12 |
| Figure 1-9:  | The AlterPath PM20                                    | 14 |
| Figure 1-10: | The AlterPath PM20i                                   | 15 |
| Figure 2-11: | Rack Mounting Holes on the AlterPath PM               | 26 |
| Figure 2-12: | Rack Mount for the AlterPath PM8i                     | 27 |
| Figure 2-13: | Connecting a Local Work Station to the AlterPath PM   | 30 |
| Figure B-1:  | PM10-L30A Circuit Breakers                            | 89 |
| Figure B-2:  | PM10i-L30A Circuit Breakers                           | 90 |
| Figure B-3:  | PM20-L30A Circuit Breakers                            | 91 |
| Figure B-4:  | PM20i-L30A Circuit Breakers                           | 92 |

List of Figures

# **List of Tables**

| Table 2-4:  | AlterPath PM8i-15A and AlterPath PM10i-10A    |    |
|-------------|-----------------------------------------------|----|
|             | Cables                                        | 21 |
| Table 2-5:  | AlterPath PM10i-15A                           | 22 |
| Table 2-6:  | AlterPath PM10i-16A and AlterPath PM 20i-16A  | 22 |
| Table 2-7:  | AlterPath PM10i-20A and AlterPath PM 20i-20A  | 23 |
| Table 2-8:  | AlterPath PM Optimum Installation Environment | 25 |
| Table A-1:  | PM8-15A Specifications                        | 76 |
| Table A-2:  | PM8-20A and PM8-L20A Specifications           | 77 |
| Table A-3:  | PM8i-10A Specifications                       | 77 |
| Table A-4:  | PM10-15A Specifications                       | 78 |
| Table A-5:  | PM10-20A and PM10-L20A Specifications         | 78 |
| Table A-6:  | PM10-L30A Specifications                      | 79 |
| Table A-7:  | PM10i-10A Specifications                      | 79 |
| Table A-8:  | PM10i-15A Specifications                      | 80 |
| Table A-9:  | PM10i-16A Specifications                      | 80 |
| Table A-10: | PM10i-20A Specifications                      | 81 |
| Table A-11: | PM10i-32A and PM10i-32Au Specifications       | 81 |
| Table A-12: | PM10i-L30A Specifications                     | 82 |
| Table A-13: | PM20-20A and PM20-L20A Specifications         | 82 |
| Table A-14: | PM20-L30A Specifications                      | 83 |
| Table A-15: | PM20i-16A Specifications                      | 83 |
| Table A-16: | PM20i-L30A Specifications                     | 84 |
| Table A-17: | PM20i-20A and PM20i-L20A Electrical           |    |
|             | Specifications                                | 84 |
| Table B-19: | Circuit Breaker Trip Time                     | 93 |
|             |                                               |    |

List of Tables

# **List of Procedures**

| ٦ | To Mount the AlterPath PM8i, PM10, or PM10i                  | 26 |
|---|--------------------------------------------------------------|----|
| ٦ | To Daisy Chain a PM                                          | 28 |
| ٦ | To Plug Devices Into AlterPath PM Outlets                    | 29 |
| ٦ | To Power On the AlterPath PM                                 | 29 |
| ٦ | To Access the Console                                        | 30 |
| ۲ | • To Log Into the AlterPath PM Through the Console (In Port) | 31 |
| ٦ | To Change the Default Password                               | 35 |
| ٦ | To Create Users Using the adduser Command                    | 35 |
| ٦ | To Assign Outlets to Users Using the assign Command          | 36 |
| ٦ | To Name the Outlets Using the name Command                   | 36 |
| ٦ | To Save the Configuration Using the save Command             | 36 |
| ٦ | To Reset the Admin Password Using the Loopback Connector     | 37 |
| ٦ | To Upgrade PM Firmware                                       | 39 |
|   |                                                              |    |

List of Procedures

# **List of Commands**

| adduser           | . 49 |
|-------------------|------|
| alarm             | . 49 |
| assign            | . 50 |
| buzzer status     | . 51 |
| current           | . 52 |
| currentprotection | . 53 |
| cycle             | . 54 |
| deluser           | . 55 |
| exit              | . 55 |
| factory_defaults  | . 56 |
| help              | . 57 |
| interval          | . 59 |
| list              | . 60 |
| lock              | . 61 |
| name              | . 62 |
| off               | . 62 |
| on                | . 63 |
| passwd            | . 64 |
| -<br>reboot       | . 65 |
| restore           | . 68 |
| save              | . 68 |
| status            | . 69 |
| syslog            | . 70 |
| temperature       | . 71 |
| unassign          | . 72 |
| unlock            | . 73 |
| ver               | . 73 |
| whoami            | . 74 |
|                   |      |

List of Commands

# **Before You Begin**

This installation, administration, and user's guide provides background information and procedures for installing, configuring, and maintaining the Cyclades AlterPath<sup>TM</sup> family of Power Management IPDUs (independent power distribution units):

- AlterPath PM8-15A
- AlterPath PM8-20A
- AlterPath PM8-L20A
- AlterPath PM8i-10A
- AlterPath PM10-15A
- AlterPath PM10-20A
- AlterPath PM10-L20A
- AlterPath PM10-L30A
- AlterPath PM10i-10A
- AlterPath PM10i-15A
- AlterPath PM10i-16A
- AlterPath PM10i-20A
- AlterPath PM10i-32A
- AlterPath PM10i-32Au
- AlterPath PM20-20A
- AlterPath PM20-L20A
- AlterPath PM20-L30A
- AlterPath PM20i-16A
- AlterPath PM20i-20A
- AlterPath PM20i-L30A

This guide offers procedures for a stand-alone configuration. If you are integrating your PM with a Cyclades KVM or console management device, please see the related installation instructions for that product.

# Audience

This guide is intended for the user who is responsible for the deployment and day-to-day operation and maintenance of the AlterPath PM. It assumes that the reader understands networking basics and is familiar with the terms and concepts used in Local and Wide Area Networking. Each configuration task will be separated into a section (a clickable link on the PDF file) for each user type.

This manual is intended for installers and system administrators of the AlterPath PM and for users who may be authorized to manage power through the AlterPath PM.

This document describes configuration, administration, and use of the AlterPath PM only. It does not describe how to set up and administer other external services or servers that the AlterPath PM may access.

# **Document Organization**

| Chapter 1: Introduction                            | Defines and explains the overall product features and uses of the AlterPath PM.                                             |
|----------------------------------------------------|----------------------------------------------------------------------------------------------------|
| Chapter 2: Installation                            | Explains the procedures for installing the<br>AlterPath PM in addition to explaining how<br>to daisy chain AlterPath PMs.   |
| Chapter 3: Configuration                           | Explains the procedures for performing basic configuration through a console connection to the AlterPath PM.                |
| Chapter 4: Command Line Interface                  | Explains how to use the command line<br>interface and offers syntax, arguments, and<br>examples for each available command. |
| Appendix A: Electrical and Hardware Specifications | Offers detailed electrical and hardware information on each PM model.                                                       |
| Appendix B: Circuit Breakers                       | Explains how the circuit breakers work for each PM model.                                                                   |

The document contains the following chapters:

# **Related Documents**

Updated versions of this document will be posted on the downloads section of the Cyclades website in the "AlterPath PM" section when Cyclades releases new versions of the software.

A printed version of this document can be ordered under part number OST0000-U00 through your Cyclades sales representative.

The following document for the Cyclades AlterPath PM is shipped with the product.

• AlterPath PM Quick Start Guide (hard-copy)

The following manuals for Cyclades AlterPath products mentioned in this guide are on the Documentation CD shipped with the product and they are also available at: <u>http://www.cyclades.com/support/downloads.php</u>.

- AlterPath Manager E2000 Manual
- AlterPath ACS Advanced Administration Guide
- Cyclades-TS User Guide
- AlterPath ACS User's Guide
- AlterPath OnSite Installation, Administration, and User's Guide
- AlterPath KVM/net Plus Installation, Configuration, and User's Guide
- AlterPath KVM/net Installation, Configuration, and User's Guide
- AlterPath KVM Installation, Configuration, and User's Guide

# **Typographic and Other Conventions**

The following table describes the typographic conventions used in Cyclades manuals.

Table 2-1: Typographic Conventions

| Typeface               | Meaning                                                              | Example                                        |
|------------------------|----------------------------------------------------------------------|------------------------------------------------|
| <u>Links</u>           | Hypertext links or URLs                                              | Go to:<br>http://www.cyclades.com              |
| Emphasis               | Titles, emphasized or new words or terms                             | See the AlterPath<br>AlterPath PM Quick Start. |
| Filename or<br>Command | Names of commands, files, and directories; onscreen computer output. | Edit the pslave.conf file.                     |
| User type              | What you type in an example, compared to what the computer displays  | [kvm #] ifconfig<br>eth0                       |

The following table describes other terms and conventions.

#### Table 2-2: Other Terms and Conventions

| Term or Convention   | Meaning                                                                                                    | Examples                                                                                                    |
|----------------------|----------------------------------------------------------------------------------------------------|----------------------------------------------------------------------------------------------------|
| Hot keys             | When hot keys are shown, a plus<br>(+) appears between two keys<br>that must be pressed at the same<br>time, and a space appears<br>between two keys that must be<br>pressed sequentially. | Ctrl+k p entered while<br>the user is connected to a<br>KVM port brings up an<br>IPDU power management<br>screen. Ctrl and k must be<br>pressed at the same time<br>followed by p. |
| Navigation shortcuts | Shortcuts use the "greater than"<br>symbol (>) to indicate how to<br>navigate to Web Manager forms<br>or OSD screens.                                                                      | Go to Configuration>KVM><br>General >IP Users in Expert<br>mode.                                                                                                    |

# Chapter 1 Introduction

The AlterPath PM is an Intelligent Power Distribution Unit (IPDU) that enables remote power control of servers and network gear. When used in conjunction with Cyclades console servers or KVM devices, the AlterPath PM delivers easier management capabilities and faster problem solving by integrating console/KVM access and power control into one single interface.

The following sections describe general features common to all PM models in addition to pointing out specific features of certain units.

# Description

The following sections describe common features among all AlterPath PM units.

### Alarms and Monitoring

The AlterPath PM delivers accurate, real-time global current monitoring of all connected devices via the user interface screen or locally through an LED digital display. Users have the ability to set a current alarm threshold that, once exceeded, will cause the AlterPath PM to sound an alarm or send a notification message, or both. The LED current display also blinks when the alarm threshold is exceeded.

### Sequential Power Up

The AlterPath PM incorporates a sequential power up feature that prevents all power outlet receptacles from turning on at once, eliminating the potential of current surges that could render the equipment inoperable. Together with the global current monitoring, the sequential power-up feature lets users safely install more equipment on existing power circuits without the worry of current overloads.

### Support for Daisy Chaining

The IPDU has a fixed number of power-outlet receptacles, but with daisy chaining capabilities, users can increase capacity by connecting the control interfaces of several AlterPath PMs in a series.

#### Creation of User Accounts

The AlterPath PM allows one administrator and up to eight users (not simultaneously) to connect to it through its RS-232 serial port. After a successful authentication it performs the following functions:

- Reads and displays the total current being used by the entire AlterPath PM.
- Manages power outlets (by powering them on and off, locking and unlocking them, and/or power cycling them).
- Manages users.
- Monitors power variables.

• Can be used as a stand-alone IPDU (independent of any other hardware) and controlled by any simple terminal access program like Minicom on Linux or HyperTerminal on Microsoft operating systems.

## Integration with Cyclades Management Products

When used with the ACS/TS family, the OnSite, or the KVM family, the AlterPath PM offers a superior feature set that is not fully covered in this manual. Please refer to the appropriate Cyclades documentation for more information on how to use the AlterPath PM with your specific implementation.

# **Hardware Configuration Options**

The AlterPath PM can be used in one of three hardware configurations:

- Standalone Managed independently of any other hardware device. See "Standalone Configuration" on page 4.
- Daisy-chained Multiple slave PMs connected to one another and managed by one master PM.

See "Daisy-chained Configuration" on page 5.

• Integrated – Managed by a Cyclades TS, AlterPath ACS, AlterPath OnSite, one of the AlterPath KVM products, or by any other console/terminal management device.

See "Integrated Configuration" on page 6.

# Standalone Configuration

In a standalone configuration, the AlterPath PM operates independently of any other hardware such as the TS or ACS. The following graphic displays a PM with the console port connected to a computer running HyperTerminal, Kermit, or Minicom.

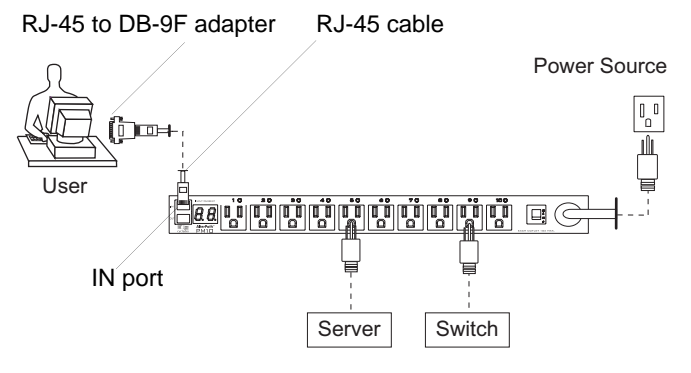

Figure 1-1: Standalone Configuration

**Note:** The previous graphic displays the PM being connected to the local work station with the RJ-45 to DB-9F adapter that is shipped with the product. If your work station does not have a DB-9M COM port, you may need to use a USB serial adapter in order to connect to the computer's USB port.

For specific installation instructions, see "Setting Up the AlterPath PM" on page 24.

# **Daisy-chained Configuration**

In a daisy-chained configuration, multiple slave PMs are connected to one another and managed by a single master PM. The PMs are linked together with RJ-45 cables connected to one PMs OUT port and the other PM's IN port. This example shows four AlterPath PMs operating in a daisy-chained environment. PM #1 is connected to the local work station and is the "master" PM, while the other three PMs are "slaves."

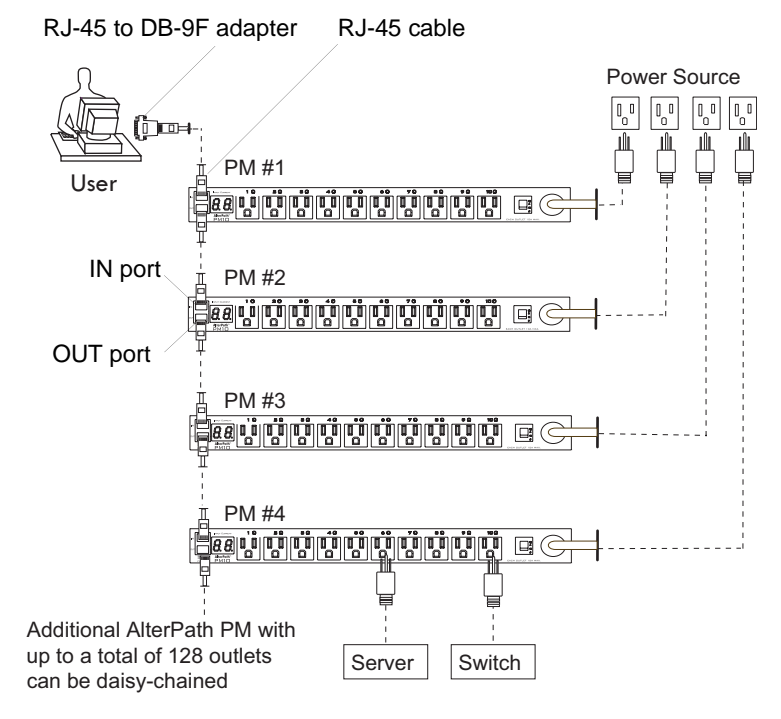

Figure 1-2: Daisy-chained Configuration

**Note:** The previous graphic displays the PM being connected to the local work station with the RJ-45 to DB-9F adapter that is shipped with the product. If your work station does not have a DB-9M COM port, you may need to use a USB serial adapter in order to connect to the computer's USB port.

The PMs in the previous graphic are configured to be used independently of any other hardware such as the AlterPath ACS or Cyclades-TS.

### Integrated Configuration

In an integrated configuration, the AlterPath PM is configured to work in conjunction with one of the following Cyclades management products:

- Cyclades-TS
- AlterPath ACS
- AlterPath OnSite
- AlterPath KVM family.

A user connects to the AlterPath PM by accessing the appropriate console port of the Cyclades management product. No software configuration is needed on the AlterPath PM itself in this setup, and the setup/configuration for the Cyclades management product can be found in the appropriate documentation found at <u>http://www.cyclades.com/support/downloads.php</u>.

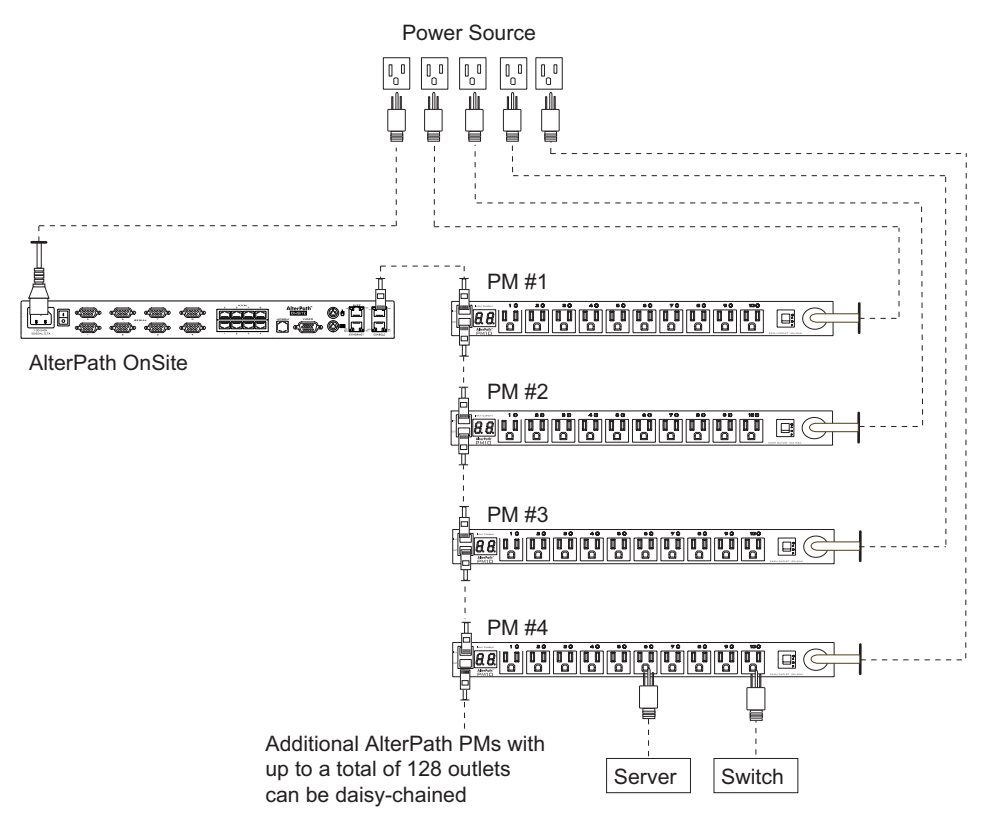

Figure 1-3: The AlterPath PM with a Cyclades Management Device

An integrated environment offers the following advantages:

- IT professionals can power off, power on, and reboot network devices using the same console management session from any location via telnet, Secure Shell (SSHv2), or through a secure Web session, which significantly streamlines the process. This can all be done without the need for physical access to the hardware.
- Ethernet connection is available through the Cyclades management products to which the AlterPath PM is connected. When used with Cyclades management product, the AlterPath PM allows you, via a configurable hotkey, to reboot servers without leaving your telnet/ssh session.
- The AlterPath PM inherits the security of the console server to which it is connected.

Daisy chaining PMs with the AlterPath ACS or Cyclades-TS is similar to the daisy-chained configuration as described in "Daisy-chained Configuration" on page 5; however, in the integrated configuration, the first AlterPath PM is connected to a Cyclades management device instead of a workstation.

## Accessing the System Console

Users and administrators can access the AlterPath PM either by making a direct console connection to the PM's IN port or by connecting the PM to a Cyclades console or KVM management device.

#### **Direct Console Access**

While using the PM device independently of other Cyclades devices, local users can connect directly to the system console port (the "In" port) of the AlterPath PM using the console cable with the corresponding adapter(s).

For more information about connecting directly to the PM's console, see "Making a Direct Connection for Console Access" on page 30.

# Console Access through a Management Device

While integrating the PM device with a Cyclades console or KVM management device such as the AlterPath ACS or the AlterPath OnSite, remote users can access the AlterPath PM's console port through one of the following interfaces:

- Menu-driven interface After using telnet or SSH to access the console port equivalent to the managed device on the console server, type the power management hotkey (Ctrl+p by default) to bring up a power management menu on the same screen.
- Web interface Once you are logged into the Web Interface of the management device, access the power management functionality from a "Power Management" or "IPDU Power Management" tab on the Web Manager.

See "Integration with Cyclades Management Products" on page 3 for more background information on integrating a PM with a Cyclades management device, or refer to the appropriate user documentation for instructions on accessing the PM console through your specific Cyclades management device.

# **Models and Components**

General features, which are common among all products, in the AlterPath PM family are listed below:

- 128 KB flash memory
- 8 KB RAM
- Two RJ-45 RS-232 interfaces
- 2-digit 7-segment display monitoring global current
- LED monitoring ON/OFF for each port
- Audible over current alarm
- 8-bit Microcontroller-equipped

The following sections list features that are specific to each model:

- "AlterPath PM8" on page 9
- "AlterPath PM8i" on page 10

- "AlterPath PM10" on page 11
- "AlterPath PM10i" on page 12
- "AlterPath PM10i-L30A" on page 13
- "AlterPath PM10i-32A" on page 13
- "AlterPath PM10i-32Au" on page 14
- "AlterPath PM20" on page 14
- "AlterPath PM20i" on page 15

If needed, see Appendix A: "Electrical and Hardware Specifications" for more electrical, hardware, and environment details about each model. See "Reviewing the Shipping Box Contents" on page 18 for pictures of the components available with each PM model.

### AlterPath PM8

The AlterPath PM8 has the following features:

- One of the following power plugs:
  - 125VAC/15A (NEMA 5-15P)
  - 125VAC/20A (NEMA 5-20P)
  - 125VAC/20A (NEMA L5-20P)
- Eight 125VAC/15A power receptacles (NEMA 5-15R)
- 125VAC/20A circuit breaker
- Vertical mounting (zero U)

The following graphic depicts the AlterPath PM8.

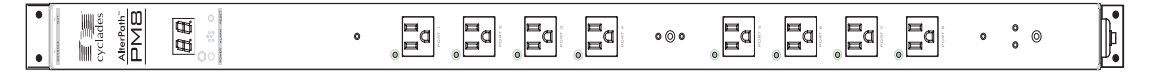

Figure 1-4: The AlterPath PM8

# AlterPath PM8i

The AlterPath PM8i has the following features:

- One 240VAC/8A power plug (IEC320-C14) See "AlterPath PM8i-15A and AlterPath PM10i-10A Power Cables" on page 21 for a list of which power cables are supplied by region.
- Eight 240VAC/8A power receptacle (IEC320-C14)
- 240VAC/10A supplementary protector
- Vertical (zero U) & Horizontal (1.5 U) mounting

The following graphic depicts the AlterPath PM8i.

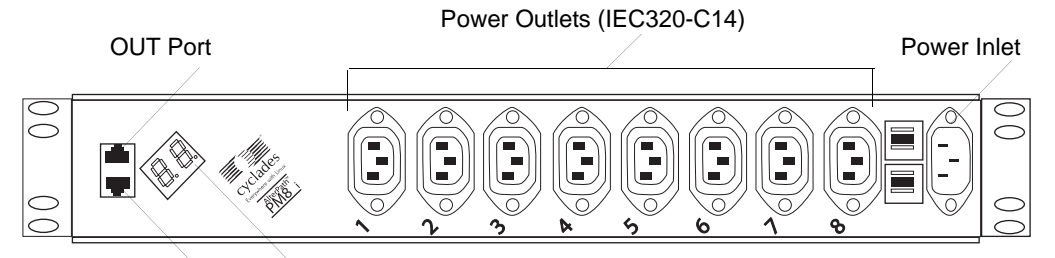

In Port LED Digital Current Display

Figure 1-5: The AlterPath PM8i

# AlterPath PM10

The AlterPath PM10 has the following features:

- One of the following power plugs:
  - 125VAC/15A power plug (NEMA 5-15P)
  - 125VAC/20A power plug (NEMA 5-20P)
  - 125VAC/20A power plug (NEMA L5-20P)
  - 125VAC/30A power plug (NEMA L5-30P)
- Ten 125VAC/15A power receptacles (NEMA 5-15R)
- 125VAC/15A/20A/two 15A circuit breaker
- Horizontal mounting (1U)

The following graphic depicts the AlterPath PM10.

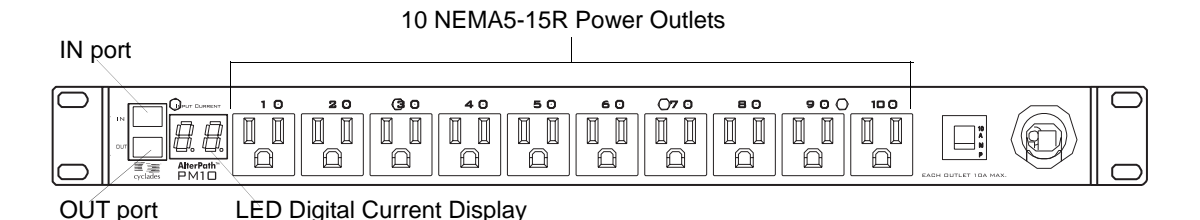

Figure 1-6: The AlterPath PM10

# AlterPath PM10i

The AlterPath PM10i has the following features:

- One of the following power plugs:
  - 240VAC/10A power plug (IEC320-C14)
  - 240VAC/16A power plug (IEC320-C20)
- Ten 240VAC/10A power receptacle (IEC320-C13)
- 240VAC/10A/20A supplementary protector
- Horizontal (1U) mounting

The following graphic depicts the back of the AlterPath PM10i.

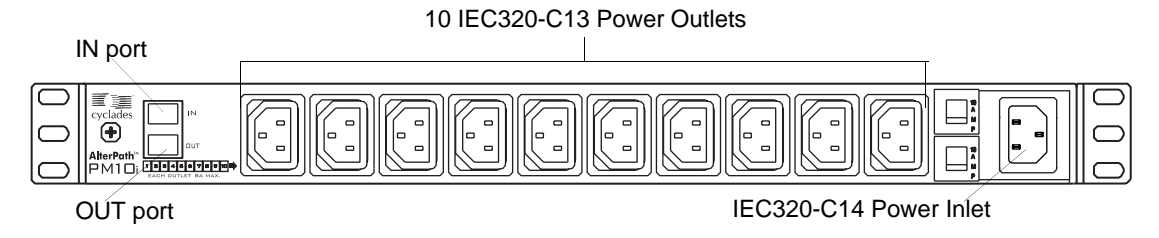

#### Figure 1-7: The AlterPath PM10i Back

The following graphic depicts the back of the AlterPath PM10i.

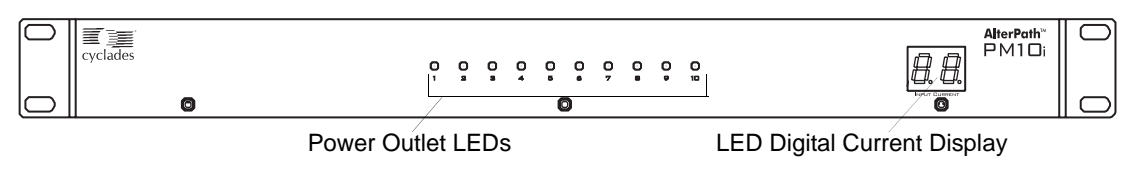

Figure 1-8: The AlterPath PM10i Front

# AlterPath PM10i-L30A

The AlterPath PM10i L30A has the following features:

- 30A input power cord. L6-30P plug (USA model)
- Ten 240VAC/10A power receptacle (IEC320-C13)
- 240VAC/two 15A magnetic circuit breakers with "press to reset" function
- Horizontal (1U) mounting

Refer to Figure 1-7: The AlterPath PM10i Back on page 12 and Figure 1-7: The AlterPath PM10i Back on page 12 for images of the AlterPath PM10i L30A.

## AlterPath PM10i-32A

The AlterPath PM10i-32A has the following features:

- 32A input power cord; IEC 309 plug.
- Ten 240VAC/10A power receptacle (IEC320-C13)
- 240VAC/two 16A magnetic circuit breakers with accidental-off protection function
- Horizontal (1U) mounting

Refer to Figure 1-7: The AlterPath PM10i Back on page 12 and Figure 1-7: The AlterPath PM10i Back on page 12 for images of the AlterPath PM10i-32A.

## AlterPath PM10i-32Au

The AlterPath PM10i-32Au has the following features:

- 32A unterminated input power cord
- Ten 240VAC/10A power receptacle (IEC320-C13)
- 240VAC/two 16A magnetic circuit breakers with accidental-off protection function
- Horizontal (1U) mounting

Refer to Figure 1-7: The AlterPath PM10i Back on page 12 and Figure 1-7: The AlterPath PM10i Back on page 12 for images of the AlterPath PM10i-32Au.

### AlterPath PM20

The AlterPath PM20 has the following features:

- One of the following power plugs:
  - 125VAC/15A power plug (NEMA 5-15P)
  - 125VAC/20A power plug (NEMA 5-20P)
  - 125VAC/20A power plug (NEMA L5-20P)
  - 125VAC/30A power plug (NEMA L5-30P)
- 20 125VAC/15A power receptacles (NEMA 5-15R)
- 125VAC/20A circuit breaker (15A, 20A and 30A models)
- Vertical mounting (zero U)

The following graphic depicts the AlterPath PM20.

| <u></u> | <u></u> | <b>0</b> 0 | 0.0 |
|---------|---------|------------|-----|

Figure 1-9: The AlterPath PM20

# AlterPath PM20i

The AlterPath PM20i has the following features:

- One of the following power plugs:
  - 240VAC/16A power plug (IEC320-C20)
  - 240VAC/20A power plug (IEC320-C20)
- Twenty 240VAC/10A power receptacle (IEC320-C13)
- 240VAC/20A supplementary protector with a "press to reset" function on the L30A models
- 240VAC/15A branch circuit breaker with accidental-off protected feature (30A model)
- Vertically (0U) mounting

The following graphic depicts the AlterPath PM20i.

|  | ٥٩ |  |
|--|----|--|
|--|----|--|

Figure 1-10: The AlterPath PM20i

Introduction

# Chapter 2 Installation

The following sections outline and describe tasks for installing the AlterPath PM and provide other important installation-related information.

The following table lists the basic installation tasks in the order in which they should be performed and shows the page numbers where the tasks are described in more detail.

| 1 | Gathering Required Equipment                               | Page 18 |
|---|------------------------------------------------------------|---------|
| 2 | Reviewing the Shipping Box Contents                        | Page 18 |
| 3 | Setting Up the AlterPath PM                                | Page 25 |
| 4 | (Optional) Daisy Chaining PMs                              | Page 29 |
| 5 | Plugging Devices Into AlterPath PM Outlets                 | Page 31 |
| 6 | Powering On the AlterPath PM                               | Page 31 |
| 7 | Making a Direct Connection for Console Access              | Page 32 |
| 8 | Finishing configuration and managing the connected devices | Page 33 |

# **Gathering Required Equipment**

Collect the following equipment prior to installing and configuring the AlterPath PM in standalone configuration:

- One or more RJ-45 to RJ-45 straight-through cables.
- An RJ-45 to DB-9F straight-through adapter.
- A PC running a terminal emulation program.

See the following section "Reviewing the Shipping Box Contents" on page 18 for the list of other necessary items that come with the AlterPath PM.

# **Reviewing the Shipping Box Contents**

All AlterPath PM models are shipped with the PM itself along with the items shown in Table 2-3. The entry for each part provides an illustration, its part number (P/N), description, and purpose. You can use check boxes to check off each item, and you can use the part numbers from this table to reorder any of the parts.

Table 2-3: PM Shipping Box Contents, Part Numbers, and Description

| $\checkmark$ | ltem | P/N     | Description                       | Purpose                                                                  |
|--------------|------|---------|-----------------------------------|--------------------------------------------------------------------------|
|              |      | PAC0226 | Documentation CD                  | PDF copies of this guide and<br>all other Cyclades product<br>documents. |
|              |      | PAC0225 | AlterPath PM<br>Quick Start Guide | Basic installation guide for<br>experienced users in printed<br>format.  |
| $\checkmark$ | ltem | P/N     | Description                                   | Purpose                                                                                                    |
|--------------|------|---------|-----------------------------------------------|----------------------------------------------------------------------------------------------------|
|              |      | CAB0018 | RJ-45 to RJ-45 7ft.<br>CAT5 cable             | <ul> <li>Used for the following:</li> <li>Along with an adapter, to connect a terminal or PC to the IN port. See "To Access the Console" on page 32.</li> </ul>                                                                                                    |
|              |      |         |                                               | • To connect to a Cyclades console or KVM management device.                                                                                                    |
|              |      |         |                                               | • To connect to another<br>AlterPath PM in a daisy<br>chain. See "To Daisy Chain<br>a PM" on page 29.                                                                                                    |
|              |      | ADB0036 | RJ-45 to DB-9F<br>straight-through<br>adapter | Along with an RJ-45 cable,<br>used to connect a terminal or<br>PC to a PC's COM port. See<br>"To Access the Console" on<br>page 32.                                                                                                    |
|              |      | CON0132 | RJ-45 loopback<br>connector                   | In the case that the<br>administrator forgets the<br>admin's password, this is<br>used to place in the OUT port<br>to gain temporary access to<br>the box using the factory<br>default password.<br>See "To Reset the Admin<br>Password Using the<br>Loopback Connector" on<br>page 37. |

Table 2-3: PM Shipping Box Contents, Part Numbers, and Description (Continued)

| $\checkmark$ | ltem | P/N     | Description                                        | Purpose                                                                                                    |
|--------------|------|---------|----------------------------------------------------|----------------------------------------------------------------------------------------------------|
|              |      | HAR0220 | 2 mounting<br>brackets with<br>8 screws (2 spares) | Use to mount the AlterPath<br>PM to a rack or wall. See<br>"To Mount the AlterPath<br>PM8i, PM10, or PM10i" on<br>page 27. |

 Table 2-3: PM Shipping Box Contents, Part Numbers, and Description (Continued)

See the following sections for a list of additional items shipped with specific AlterPath PM models.

### Modular Input Power Cables for the AlterPath PM

If your PM model does not have a fixed power input cable, it may ship with one of the modular cables listed in the following sections. Depending on your site's location, the modular input power cables included in the box vary. See the following sections to find the input cable that should ship with your PM product:

- "AlterPath PM8i-15A and AlterPath PM10i-10A Power Cables" on page 21
- "AlterPath PM10i-15A Power Cables" on page 22
- "AlterPath PM10i-16A and AlterPath PM 20i-16A Power Cables" on page 22
- **Note:** The AlterPath PM 10i-32Au ships with an unterminated power cord. If necessary, your Cyclades representative can provide guidelines on approved power plug installation.

#### AlterPath PM8i-15A and AlterPath PM10i-10A Power Cables

The following table lists the power cables available for the AlterPath PM 8i-15A and AlterPath PM10i-10A by region.

Country/Region Cable P/N  $\mathbf{N}$ CAB0089 US CAB0055 Australia and New Zealand CAB0087 **Continental Europe** CAB0088 United Kingdom and Ireland

Table 2-4: AlterPath PM8i-15A and AlterPath PM10i-10A Cables

#### AlterPath PM10i-15A Power Cables

The following table lists the power cables available for the AlterPath PM10i-15A.

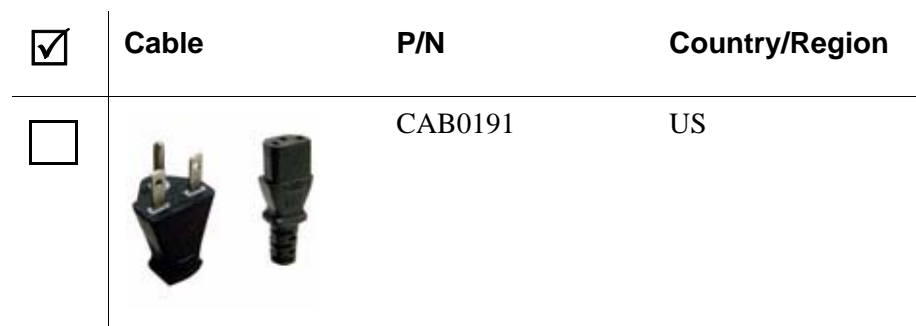

#### Table 2-5: AlterPath PM10i-15A

# AlterPath PM10i-16A and AlterPath PM 20i-16A Power Cables

The following table lists the power cables available for the AlterPath PM10i-16A and AlterPath PM 20i-16A.

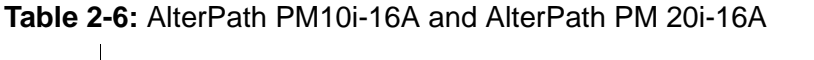

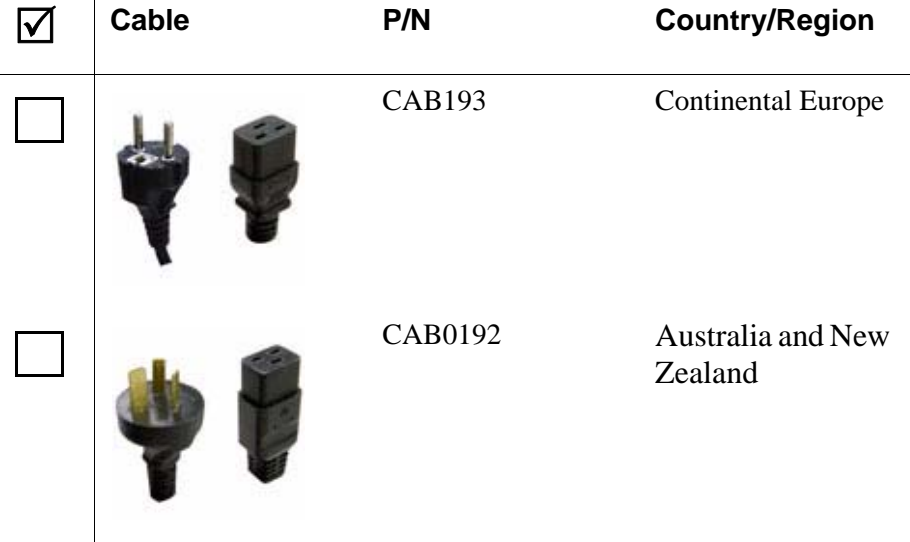

 Table 2-6:
 AlterPath PM10i-16A and AlterPath PM 20i-16A

| $\checkmark$ | Cable    | P/N     | Country/Region                |
|--------------|----------|---------|-------------------------------|
|              | <b>P</b> | CAB0194 | United Kingdom<br>and Ireland |

# AlterPath PM10i-20A and AlterPath PM 20i-20A Power Cables

The following table lists the power cables available for the AlterPath PM10i-20A and AlterPath PM 20i-20A.

 Table 2-7: AlterPath PM10i-20A and AlterPath PM 20i-20A

| $\checkmark$ | Cable    | P/N     | Туре              |
|--------------|----------|---------|-------------------|
|              | <b>*</b> | CAB197  | US<br>NEMA L6-20P |
|              |          | CAB0195 | US<br>NEMA 5-20P  |
|              | <b>*</b> | CAB0198 | US<br>NEMA L5-20P |

### **Optional Outlet Cable Package**

The following cable packages can be ordered separately for the IEC PM models:

- 8-outlet cables (C13 male to C14 female) (ACS0040).
- 10-outlet cables (C13 male to C14 female) (ACS00046).

### Setting Up the AlterPath PM

You can mount the AlterPath PM on a rack or wall or place it on a desktop or other flat surface. Two brackets are supplied with six Phillips screws for attaching the brackets to the AlterPath PM for mounting.

- If you are not mounting the AlterPath PM, place the AlterPath PM on a desk or table.
- If you are mounting the AlterPath PM, obtain a Phillips screwdriver and appropriate nuts and bolts before starting the following procedure.
- **Note:** When mounting an AlterPath PM 0U model to a wall stud, securely mount it by using a #10 or larger screw or use a drywall fastener rated min. 25 lb (11.34 kg).

The following graphics depict the orientation of the brackets for front rack mounting AlterPath PM.

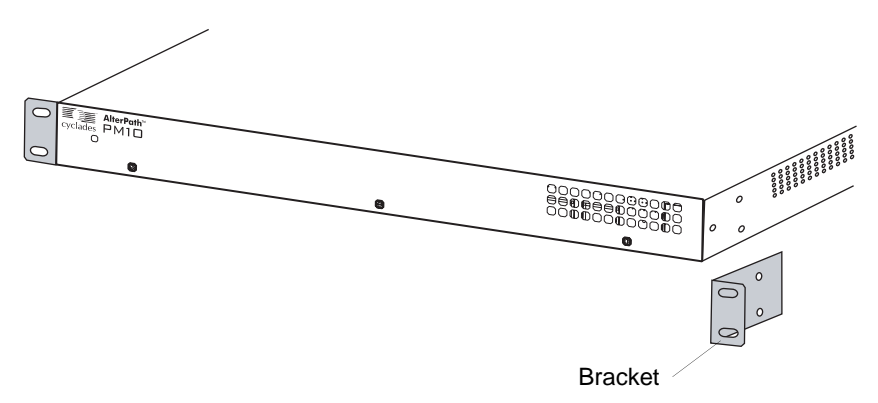

### Installation Environment

When installing AlterPath PM, ensure that the following environment specifications are met.

| Environment Factor                        | Recommendation                                                                                                    |
|-------------------------------------------|----------------------------------------------------------------------------------------------------|
| Temperature                               | The manufacturer's maximum recommended<br>ambient temperature for the AlterPath PM is<br>122 °F (50 °C).                                                                                                    |
| Elevated Operating<br>Ambient Temperature | If the AlterPath PM is installed in a closed or<br>multi-unit rack assembly, the operating<br>ambient temperature of the rack environment<br>may be greater than room ambient<br>temperature. Therefore, consideration should<br>be given to installing the equipment in an<br>environment compatible with the<br>manufacturer's maximum rated ambient<br>temperature. See above. |
| Reduced Air Flow                          | Installation of the equipment in a rack should<br>be such that the amount of air flow required<br>for safe operation of the equipment is not<br>compromised.                                                                                                    |
| Mechanical Loading                        | Mounting of the equipment in the rack should<br>be such that a hazardous condition is not<br>achieved due to uneven mechanical loading.                                                                                                    |
| Circuit Overloading                       | Consideration should be given to the<br>connection of the equipment to the supply<br>circuit and the effect that overloading of<br>circuits might have on overcurrent protection<br>and supply wiring. Appropriate consideration<br>of equipment nameplate ratings should be<br>used when addressing this concern.                                                                |

**Table 2-8:** AlterPath PM Optimum Installation Environment

| Environment Factor | Recommendation                                                                                                    |
|--------------------|----------------------------------------------------------------------------------------------------|
| Reliable Grounding | Reliable grounding of rack-mounted<br>equipment should be maintained. Particular<br>attention should be given to supply<br>connections other than direct connections to<br>the branch circuit, such as power strips or<br>extension cords. |

**Table 2-8:** AlterPath PM Optimum Installation Environment

**Important!** Install the AlterPath PM 0U model in a location where there is an adjacent and accessible wall socket outlet.

### ▼ To Mount the AlterPath PM8i, PM10, or PM10i

**1.** Locate the appropriate sets of holes on the PM.

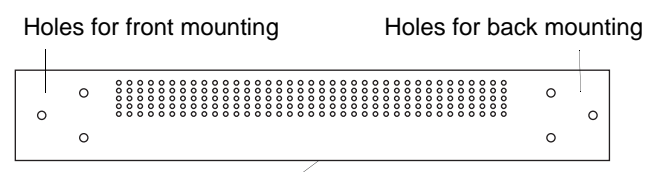

AlterPath PM side

Figure 2-11: Rack Mounting Holes on the AlterPath PM

- **2.** Connect the two supplied brackets to the AlterPath PM, connecting one bracket to each side of the box.
- **3.** For each bracket, insert a screw through each of the three holes on the bracket into the appropriate holes at either end of the AlterPath PM.

The following figure shows the bracket flanges on the front of the AlterPath PM after the brackets are installed.

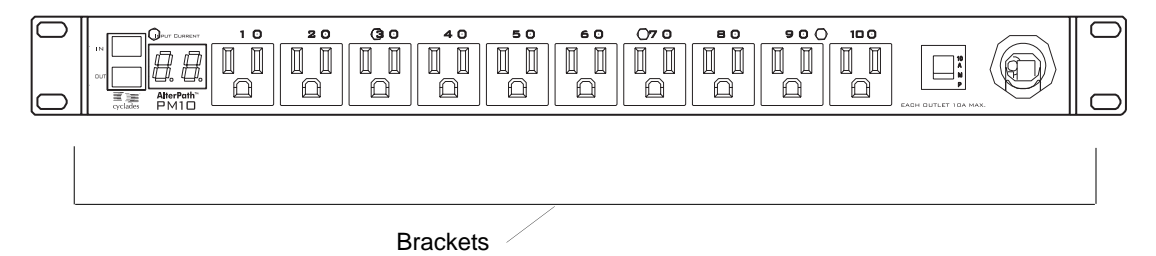

- **4.** Use a Phillips screwdriver to tighten the screws.
- **5.** Use the mounting hardware recommended for your rack to mount the AlterPath PM on a rack as illustrated in the following graphic.
- **Note:** The suggested minimum screw size for wall-mounting the AlterPath PM units is #10 (4.8 mm or 0.19 in or 3/16 in) or larger. The RJ-45 cable included in the AlterPath PM package is minimum flame rated VW-1 or FT-1 and has a maximum length of 10 feet (3 meters).

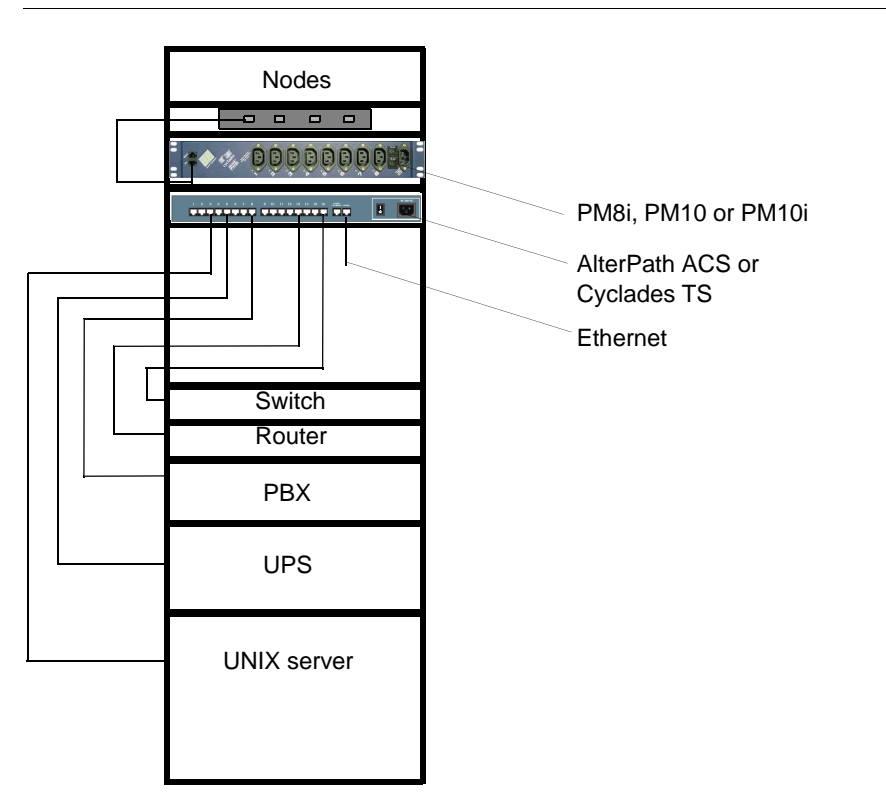

Figure 2-12: Rack Mount for the AlterPath PM8i

### **Daisy Chaining PMs**

You can manage a maximum of 128 outlets from a single work station by connecting slave PMs to the master PM device. See "Making a Direct Connection for Console Access" on page 32 for more details.

### ▼ To Daisy Chain a PM

This procedure assumes that a master PM is already connected to a work station or to a Cyclades console or KVM device.

- **1.** Connect one end of an RJ-45 cable to the OUT port of the main AlterPath PM, which is connected to a work station or to a Cyclades console or KVM device (master).
- **2.** Connect the other end of the RJ-45 cable to the IN port of the secondary AlterPath PM (slave).
- **3.** To connect another PM to the slave, connect one end of an RJ-45 cable to the OUT port of the last PM in the chain.
- 4. Repeat Step 3 until you have connected the desired number of PMs.

You can control up to 128 power outlets in any combination of PM models.

### **Plugging Devices Into AlterPath PM Outlets**

In order to control power on a device, the device must be plugged into at least one of the AlterPath PM's power outlets.

### ▼ To Plug Devices Into AlterPath PM Outlets

- **1.** Connect a device's power cable to one of the AlterPath PM's outlets.
- 2. Repeat step one until all of the AlterPath PM's power outlets are used.

### Powering On the AlterPath PM

Power on the AlterPath PM in order to begin managing power of its connected devices.

### ▼ To Power On the AlterPath PM

- Plug the power cable into an adjacent AC power source.
- **Important!** The AlterPath PM must be powered by a receptacle with adequate circuit protection.

## **Making a Direct Connection for Console Access**

The system administrator must specify basic settings on the AlterPath PM before users can connect to and manage the unit and the connected devices. To prepare to perform necessary basic configuration, make a direct connection to the AlterPath PM by connecting a terminal or computer to the IN port as depicted in the following graphic.

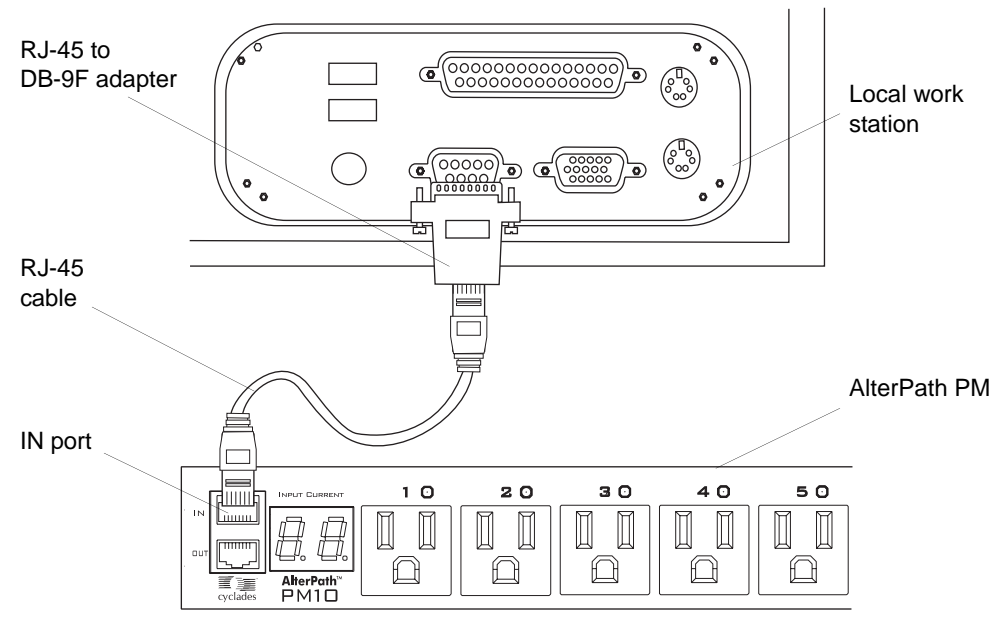

Figure 2-13: Connecting a Local Work Station to the AlterPath PM

### ▼ To Access the Console

Perform the following steps to connect a computer to the console port of the AlterPath PM. This procedure assumes that you know how to use a terminal emulation program.

On a PC, ensure that HyperTerminal or another terminal emulation program is installed on the Windows operating system. On a computer running a UNIXbased operating system, such as Solaris or Linux, make sure that a compatible terminal emulator, such as Kermit or Minicom, is installed.

- **1.** Connect an RJ-45 serial cable to the IN port on the AlterPath PM.
- **2.** Connect the other end of the RJ-45 serial cable to an RJ-45 to DB-9F adapter shipped with the PM.
- **3.** Connect the adapter to a DB-9 serial port on a computer.

You may need to use a USB serial adapter in order to connect to the computer.

**4.** Using a terminal emulation program installed on a computer, start a session with the following console port settings:

| Serial Speed: 9600 bps | Stop Bits: 1       |
|------------------------|--------------------|
| Data Length: 8 bits    | Flow Control: None |
| Parity: None           | ANSI emulation     |

#### To Log Into the AlterPath PM Through the Console (In Port)

**1.** From your terminal emulation application, log into the console port as "admi.n"

```
AlterPath PM
Copyright (c) 2002-2005
Cyclades Corporation
V 1.6.0 Jul 18, 2005
[PM]: IPDU: 1
[PM]: OUT: 8
Username:
```

As shown in the previous screen, the default password is "pm8." If the password has been changed from the default, use the new password.

- **2.** If this is a first-time installation, see "Initial Configuration Using the Command Prompt" on page 34 for instructions on changing the default password, adding users, and assigning outlets to users.
- **3.** See "Command Line Interface" on page 45, for procedures on logging in and using the console commands to manage power on connected devices.

Installation

# Chapter 3 Configuration

The AlterPath PM can be configured by any one of three methods:

- Command Prompt
- Browser Available only when used in an integrated configuration.
- Text-based menu Available only when used in an integrated configuration, this menu allows you to invoke the various PM operations such as cycling, switching on/off, and more.

The following sections offer basic instructions for configuring, restoring the admin password, and uploading firmware on the AlterPath PM for either the standalone or the daisy-chained configuration.

For information about integrated use with the AlterPath ACS, Cyclades-TS, AlterPath KVM family of products, or the AlterPath Onsite, refer to the *AlterPath ACS User Guide*, the *Cyclades-TS User Guide*, the *AlterPath KVM/ net Plus Installation, Configuration, and User's Guide*, or the *AlterPath OnSite Installation, Administration, and User's Guide* respectively.

### **Default Configuration Parameters**

The AlterPath PM's default configuration is as follows:

- User is *admin*.
- admin user's password is *pm8*.
- All outlets are *un-named*.
- All outlets are *unassigned to user*.
- All outlets are *turned on*.
- All outlets are *unlocked*.

# Initial Configuration Using the Command Prompt

To configure the AlterPath PM, you must have a work station connected to the console (In) port on the AlterPath PM and be logged in as the admin user. See "Making a Direct Connection for Console Access" on page 30 for instructions on connecting to the console. If needed, refer to Chapter 4. "Command Line Interface" on page 45 for a description of the command line interface and reference information on each of the commands described in the following procedures.

Use the following procedures to perform basic configuration:

| To Change the Default Password                      | Page 35 |
|-----------------------------------------------------|---------|
| To Create Users Using the adduser Command           | Page 35 |
| To Assign Outlets to Users Using the assign Command | Page 36 |
| To Name the Outlets Using the name Command          | Page 36 |
| To Save the Configuration Using the save Command    | Page 36 |

### ▼ To Change the Default Password

If the default password "pm8" is still in use, change the admin password.

**Important!** Changing the default password closes a security hole that could be easily exploited.

**1.** Login to the AlterPath PM.

Use the factory default username/password *admin/pm8*. A maximum of eight characters (not case sensitive) is allowed.

**2.** Enter the **passwd** command.

pm> passwd

**3.** Enter a new password when prompted.

```
Password: <new password>
Re-enter password: <new password>
Username/password set for user admin.
pm>
```

### To Create Users Using the adduser Command

**1.** Login to the AlterPath PM.

The PM prompt appears

pm>

**2.** Enter the adduser command followed by the new username and enter the password when prompted.

```
pm> adduser jane
Password:
Re-enter password:
Username/password set for user jane.
```

### To Assign Outlets to Users Using the assign Command

**1.** Login to the AlterPath PM.

The PM prompt appears.

pm>

2. Enter the assign command followed by the outlets and username.

```
pm>assign 2 jane
Outlet 2 assigned to jane.
```

#### To Name the Outlets Using the name Command

**1.** Login to the AlterPath PM.

The PM prompt appears.

pm>

**2.** Enter the name command followed by the outlet number and desired name of the outlet.

```
pm>name 2 chispa
2: Outlet now named chispa
```

#### To Save the Configuration Using the save Command

**1.** Login to the AlterPath PM.

The PM prompt appears.

pm>

**2.** Enter the name command followed by the outlet number and desired name of the outlet.

```
pm>save
Saving configuration to flash on IPDU #1 ... Done.
Saving configuration to flash on IPDU #2 ... Done.
```

### **Resetting the Admin Password**

In the event the administrator wants to reset the password for the AlterPath PM (for example, if the administrator forgets the admin password), then the loopback connector that is shipped with the AlterPath PM can be used for temporary access to the PM.

### ▼ To Reset the Admin Password Using the Loopback Connector

- **1.** Do one of the following procedures:
  - a. If you are currently logged into the AlterPath PM as a regular user, log out by typing exit.
  - b. If you are already logged into the AlterPath PM as an administrator, proceed to Step 2.
- **2.** Attach the loopback connector.

Connect the loopback connector shipped with the product to the OUT port of the AlterPath PM. If necessary, disconnect any cables connected to the OUT port of the AlterPath PM to allow for the connection of the loopback.

**3.** Wait one minute and then check the display.

If you are watching the AlterPath PM's console output (using HyperTerminal or Minicom), messages like the ones shown below are displayed:

```
[ALTERPATH PM]: DCD went ON on output port of IPDU #1
[ALTERPATH PM]: Trying to detect loopback cable on OUT
port of ipdu #1
[ALTERPATH PM]: Loopback detected. Changing
administrator password to default.
[ALTERPATH PM]: Please remove the loopback cable now.
```

4. Remove the loopback connector.

After one minute, you can remove the loopback connector from the OUT port of the AlterPath PM. Now the password for the user *admin* is reset to the default (*pm8*), and you should be able to log into the AlterPath PM using the default username/password.

**5.** Change the password for the *admin*, if desired, by issuing the following command:

pm>passwd

- 6. Execute the save command to complete the procedure.
- **7.** If you need to recover the password of many AlterPath PMs connected in a daisy chain, go to Step 1 and perform the procedure on each AlterPath PM in the chain.

### **Upgrading the AlterPath PM Firmware**

Starting with version 1.1.0, the AlterPath PM firmware can be upgraded through its "In" port.

The upgrade procedure described here is only valid for units that are currently running firmware versions 1.3.0 or greater. If your AlterPath PM unit is running an older firmware version, please follow the instructions in the manual that corresponds to the firmware currently installed on the AlterPath PM. Older versions of this manual can be found at:

ftp://ftp.cyclades.com/pub/cyclades/alterpath/pm/doc/

### ▼ To Upgrade PM Firmware

1. Download the new AlterPath PM firmware from the Cyclades website.

The latest AlterPath PM firmware is available in the download section of the Cyclades website, at <u>http://www.cyclades.com/support/downloads.php</u>

After downloading the AlterPath PM firmware file, save it to the workstation connected to the AlterPath PM console (IN port).

**2.** Using either Hyperterminal or Minicom, log into the AlterPath PM as admin and type in the command

```
pm> upgrade <ipdu number>
```

If you are currently logged in as a different user, log out and then login as admin.

The *<ipdu number>* is the number of the IPDU to which you want to upgrade the firmware. If you have only one AlterPath PM unit, type upgrade 1. If you have, for instance, three units in a daisy chain, type upgrade 3 or upgrade 2 depending on which unit you want to upgrade.

If you have a daisy chain and you want to upgrade all units, Cyclades advises you to start from the last unit and work your way towards the first.

After the upgrade command is executed, the boot loader menu is displayed at the console, as shown below:

```
AlterPath PM

Copyright(c)2002-2003CycladesCorporation

V 1.5.0 Oct 25, 2004

Username: admin

Password:

pm>upgrade 1

------

Copyright(c)2003CycladesCorporation

AlterPathPM/KVMBootLoaderVersion1.1

------

Boot Menu

1. Upgrade Firmware.

2. Boot Firmware.

Enter choice (1 or 2):
```

**3.** At the boot loader menu, select the option 1 to upgrade the firmware.

The boot loader erases the firmware currently in the unit and asks you to upload the new firmware, as shown below:

```
Copyright (c) 2003 Cyclades Corporation
AlterPath PM/KVM Boot Loader Version 1.1
Boot Menu
1. Upgrade Firmware.
2. Boot Firmware.
Enter choice (1 or 2): 1
Erasing firmware...done.
Downloading image. Please send file in 10
seconds.
```

**4.** Use your terminal emulator program to upload the AlterPath PM firmware file to the AlterPath PM using the Xmodem protocol.

If you are using HyperTerminal in Windows, do the following procedure:

a. From the top menu select Transer>Send.

The Send File popup window appears.

| A - HyperTerminal                                                                                                    | × |
|----------------------------------------------------------------------------------------------------|---|
| e Edit View Call Transfer Help                                                                                                    |   |
| ) 🖆 👙 🐉 🛍                                                                                                    |   |
| AlterPath PM<br>Copyright (c) 2002-2003 Cyclades Corporation<br>V_1.5.0 Oct 25, 2004<br>IPM1: IPDU: 1<br>IPM1: OUT: 8<br>Uncommenter admin |   |
| Password: Folder: C\Documents and Settings\Ana                                                                                             |   |
| pm>upgrade 1 Browse Protocol:                                                                                                    |   |
| Copyright (c) 2003 Cycl Xmodem                                                                                                    |   |
| Boot Menu<br>1. Upgrade Firmware.<br>2. Boot Firmware.                                                                                     |   |
| Enter choice (1 or 2): 1<br>Erasing firmwaredone.<br>Downloading image. Please send file in 10 seconds.                                    | < |
| nnected 0:18:45 ANSIW 9600 8-N-1 SCROLL CAPS NUM Capture Print echo                                                                        |   |

- b. Click the Browse button to set the proper path for the AlterPath PM firmware file located on your work station.
- **Note:** You must browse for the proper file and click the Send button within 10 seconds of selecting Transer>Send. If you fail to do so, an error message will appear and the transmission will fail. You will then be given another 10-second window in which to repeat steps b. through d.
  - c. Select Xmodem as the protocol.
  - d. Click on the Send button.

If you are using Minicom in Linux, do the following procedure:

a. From the main screen, press Ctrl A + S (for sending files).

The Upload popup window appears.

b. Select xmodem as the protocol.

The Select a File for Upload screen appears.

c. Browse to and select the AlterPath PM firmware file for upload, and press the Space key to tag it.

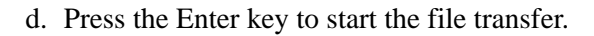

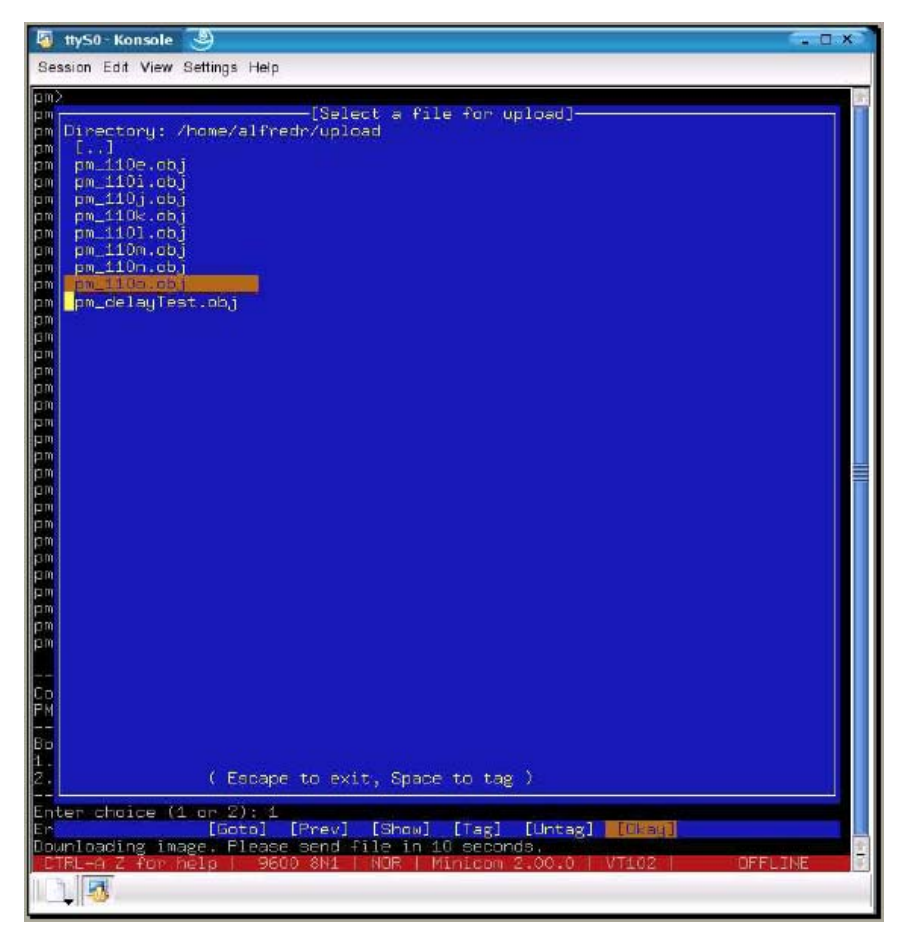

If you use a different terminal emulator, please refer to the documentation provided by the manufacturer on how to transfer files using the Xmodem protocol.

If the file transfer is successful, the AlterPath PM console displays the login prompt. At this point, the upgrade process of the unit is complete; you may log into the AlterPath PM and perform actions as usual.

```
Enter choice (1 or 2): 1
Erasing firmware...done.
Downloading image. Please send file in 10
seconds.done.
V 1.2.0 - V 1.5.0 compatible
1: Outlet turned on.
2: Outlet turned on.
3: Outlet turned on.
4: Outlet turned on.
5: Outlet turned on.
6: Outlet turned on.
7: Outlet turned on.
8: Outlet turned on.
AlterPath PM
Copyright (c) 2002-2005 Cyclades Corporation
V 1.6.0 Jul 18, 2005
[PM]: IPDU: 1
[PM]: OUT: 8
Username:
```

If the file transfer fails, an error message appears on the AlterPath PM console, and the boot loader menu is displayed again so you can redo the process.

The screen would be similar to the one shown below:

In this case, return to Step 3. If the problem persists, contact Cyclades Technical Support for assistance.

# Chapter 4 Command Line Interface

When using the AlterPath PM independently of other Cyclades products, users and administrators can access the PM command line interface through a terminal emulation program by making a console connection from a local computer to the IN port on the PM. See "To Access the Console" on page 30 for instructions.

The following sections describe the PM command line interface and the commands available to users and administrators:

- PM User Interface
- Commands

### **PM User Interface**

You can access the PM user interface by following the instructions provided in "To Access the Console" on page 30. The menu that appears after connecting to the console depends on whether the PM has booted or not before you connect.

If you connect to the console before powering on the AlterPath PM or reboot while connected, the Boot Menu appears:

```
Boot Menu
1. Upgrade Firmware.
2. Boot Firmware.
------
Enter choice (1 or 2):
```

If the PM has already booted before you connect to the AlterPath PM through the console, the Login prompt appears

```
AlterPath PM
Copyright (c) 2002-2005 Cyclades Corporation
V 1.6.0 Jul 18, 2005
[PM]: IPDU: 1
[PM]: OUT: 8
Username:
```

On the Boot Menu, do one of the following options: Do nothing or enter 2 to select the Boot Firmware option. The Login prompt appears.

The line [PM]: IPDU: displays the number of PMs daisy chained. If no PMs are daisy chained, the value is 1.

The line [PM]: OUT: displays the total number of outlets on a single PM or on all daisy-chained PMs.

After the "Username:" prompt, enter your username.

After the "Password:" prompt, enter the password for the unsername entered.

The default user is admin with password "pm8".

After a successful login, the PM command prompt appears after which you can use any of the commands described in "Commands" on page 48.

```
AlterPath PM
Copyright (c) 2002-2005 Cyclades Corporation
V 1.6.0 Jul 18, 2005
[PM]: IPDU: 1
[PM]: OUT: 8
Username: admin
Password:
pm>
```

After logging in, the administrator can choose to change his or her password through the *passwd* command (seen later). Passwords can be set to null, which indicates that no password is needed.

To know all the commands supported by the PM, review the following sections or type the help command.

### Commands

All commands are available to the admin user, and most commands are available to regular users as well.

The following commands are available to regular users and the admin user:

| Command           | Page           | Command     | Page    |
|-------------------|----------------|-------------|---------|
| alarm             | Page 49        | on          | Page 63 |
| buzzer status     | Page 51        | passwd      | Page 64 |
| current           | Page 52        | reboot      | Page 65 |
| currentprotection | Page 53        | restore     | Page 68 |
| cycle             | Page 54        | save        | Page 68 |
| exit              | Page 55        | status      | Page 69 |
| factory_defaults  | Page 56        | syslog      | Page 70 |
| help              | Page 57        | temperature | Page 71 |
| interval          | Page 59        | unlock      | Page 73 |
| list              | <u>Page 60</u> | ver         | Page 73 |
| lock              | <u>Page 61</u> | whoami      | Page 74 |
| off               | Page 62        |             |         |

The following commands are available only to the admin user:

| Command  | Page           |
|----------|----------------|
| adduser  | <u>Page 49</u> |
| assign   | <u>Page 50</u> |
| deluser  | Page 55        |
| name     | Page 62        |
| unassign | Page 72        |

### adduser

Adds one username to the internal database. A maximum of eight characters (not case sensitive) is allowed, and a maximum of eight individual users is allowed. This command is available to the admin user only.

#### Syntax

adduser <user>

#### Arguments

<user>

Desired username

#### Examples

pm>adduser popper
Password:
Re-enter password:
Username/password set for user popper.
pm>

### alarm

Sets and reads the current threshold. This command is available to administrator only.

#### Syntax

alarm <IPDU#> <threshold>

#### Arguments

| <ipdu#></ipdu#>         | IPDU number in a daisy chain                 |
|-------------------------|----------------------------------------------|
| <threshold></threshold> | The current threshold is the maximum allowed |
|                         | current on the power strip                   |

#### Examples

To get the threshold:

```
pm>alarm 1 5.6
Setting alarm threshold on IPDU #1 to 5.6A
pm>alarm 2 7.8
Setting alarm threshold on IPDU #2 to 7.8A
```

To read the threshold of a single unit:

```
pm>alarm
Alarm threshold on IPDU #1 is 5.6A
Alarm threshold on IPDU #2 is 7.8A
```

### assign

Assigns an outlet to a given user. The user is then be able to manage such outlets. This command is available to the administrator user only.

#### Syntax

assign <outlet number> <user>

#### Arguments

| <outlet number=""></outlet> | Outlet number, such as "5", outlet name such as "sunfire", or group of outlets such as "1, 3-5" |
|-----------------------------|-------------------------------------------------------------------------------------------------|
| <user></user>               | Desired username                                                                                |

#### Examples

To assign outlet 4, 6, 7, and 8 to user *tess*:

```
pm>assign 4, 6-8 tess
4: Outlet assigned to tess.
6: Outlet assigned to tess.
7: Outlet assigned to tess.
8: Outlet assigned to tess.
```

#### buzzer status

Displays or changes the buzzer notification status. A buzzer may when there is an overcurrent situation.

#### Syntax

buzzer status on off

#### Arguments

on

Enables buzzer

off Disables buzzer

#### Examples

To get the current status of the buzzer notification:

```
pm>buzzer status
Buzzer is ON on IPDU #1
Buzzer is ON on IPDU #2
```

To turn on or off the buzzer notification:

```
pm>buzzer on
Buzzer turned ON on IPDU #1
Buzzer turned ON on IPDU #2
pm>buzzer off
Buzzer turned OFF on IPDU #1
Buzzer turned OFF on IPDU #2
```

#### current

Displays the total current drawn by AlterPath PM units and the maximum current the unit has drawn (current peak). It can also be used to clear the saved peak current value.

#### Syntax

current <IPDU#> reset

#### Arguments

| <ipdu#></ipdu#> | IPDU number in a daisy chain        |
|-----------------|-------------------------------------|
| reset           | Clears the saved peak current value |

#### Examples

To get the current status for all units:

```
pm> current
IPDU #1: True RMS current: 2.2A. Maximum current: 9.4A
IPDU #2: True RMS current: 2.0A. Maximum current: 10.2A
```

To get the current status for a specific unit:

pm> current 2
IPDU #2: True RMS current: 2.4A. Maximum current: 10.2A

To reset maximum current drawn:

#### pm>current reset

```
IPDU #1: Clearing maximum recorded current to zero. IPDU #2: Clearing maximum recorded current to zero.
```

### currentprotection

Turns on and off the over current protection feature. The overcurrent protection does not let any outlet be turned on if the current drawn by the unit is greater than the current threshold configured with the command alarm. This command can also be used to display the current protection status.

#### Syntax

currentprotection status | on | off

#### Arguments

| status | Displays the current protection status |  |
|--------|----------------------------------------|--|
| on     | Enables over current protection        |  |
| off    | Disables over current protection       |  |

#### Examples

To get the current protection status for all units:

```
pm>currentprotection status
IPDU #1: Overcurrent protection is OFF.
IPDU #2: Overcurrent protection is OFF.
```

To enable current protection status for all units:

```
pm>currentprotection ON
IPDU #1: Overcurrent protection turned ON.
IPDU #2: Overcurrent protection turned ON.
```

To disable current protection status for all units:

```
pm>currentprotection off
IPDU #1: Overcurrent protection turned OFF.
IPDU #2: Overcurrent protection turned OFF.
```

### cycle

Power cycles an outlet or groups of outlets. You can use the outlet number or the outlet name (see command name for details).

#### Syntax

cycle all | <outlet number>

#### Arguments

all Turns off all outlets <outlet number> Outlet number, such as "5", outlet name such as "sunfire", or group of outlets such as "1, 3-5"

#### Examples

To cycle one outlet:

```
pm> cycle 3
3: Outlet turned off.
3: Outlet turned on.
```

To cycle multiple outlets:

| pm> | cycle 2 | 2,3,5  | -7   |
|-----|---------|--------|------|
| 2:  | Outlet  | turned | off. |
| 3:  | Outlet  | turned | off. |
| 5:  | Outlet  | turned | off. |
| 6:  | Outlet  | turned | off. |
| 7:  | Outlet  | turned | off. |
| 2:  | Outlet  | turned | on.  |
| 3:  | Outlet  | turned | on.  |
| 5:  | Outlet  | turned | on.  |
| 6:  | Outlet  | turned | on.  |
| 7:  | Outlet  | turned | on.  |
## deluser

Deletes one username from the internal database. This command is available to the administrative user *only*.

Syntax deluser <user>

# Arguments

<user>

Desired username

## Examples

To delete the user *rog*:

pm>**deluser rog** Username deleted.

# exit

Exits the session.

## Syntax

exit

## Arguments

N/A

To exit the current session:

```
pm>exit
AlterPath PM
Copyright (c) 2002-2005 Cyclades Corporation
V 1.6.0 Jul 18, 2005
Username:
```

# factory\_defaults

Resets the unit to its factory configuration so that all outlets are on, unlocked, unnamed, and no users are created. When used with a daisy chain, this command resets all units in the chain.

## Syntax

factory\_defaults

## Arguments

N/A

To reset the factory defaults:

| pm>factory_defaults                          |  |  |  |  |  |
|----------------------------------------------|--|--|--|--|--|
| Setting configuration to defaults on IPDU #1 |  |  |  |  |  |
| 1: Outlet turned on.                         |  |  |  |  |  |
| 2: Outlet turned on.                         |  |  |  |  |  |
| 3: Outlet turned on.                         |  |  |  |  |  |
| 4: Outlet turned on.                         |  |  |  |  |  |
| 5: Outlet turned on.                         |  |  |  |  |  |
| 6: Outlet turned on.                         |  |  |  |  |  |
| 7: Outlet turned on.                         |  |  |  |  |  |
| 8: Outlet turned on.                         |  |  |  |  |  |
| Saving configuration to flash on IPDU #1     |  |  |  |  |  |
| done.                                        |  |  |  |  |  |

# help

Displays the system help message for all commands or for a single command when specified.

## Syntax

```
<command> help
or
```

help

### Arguments

```
<command>
```

Any available command

To view the system help message for all commands:

```
pm>help
Available commands:
cycle
                     deluser
                                        factory_defaults
                      list
interval
                                          lock
                                         off
help
                      name
                      passwd
                                         reboot
on
restore
                      save
                                         status
syslog
                      temperature
                                         ver
unassign
                      unlock
                                         whoami
buzzer
                    current
                                       currentprotection
adduser
                      alarm
                                          assign
NOTE: To get detailed help on the commands listed above
type
      '<command> help';
NOTE: Some commands accept as input a data type called
      <outletString>. <outletString> is a string
      representing
      one or more outlets. This string can be:
      - one single outlet.
        Examples: on 3 (turn on outlet 3);
                 off router (turn off the outlet called
                  router).
      - a group of outlets.
       Examples: status 1,3,5 (get status of outlets 1,
                  3 and 5);
                  cycle 2-7 (cycle the outlets 2, 3, 4,
                  5, 6, 7)
                  lock 2,5-7 (lock the outlets 2, 5, 6
                  and 7).
```

To view the system help message for a specific command, type the command and then type "help":

```
pm>syslog help
Usage: syslog on | off
Turn the syslog messages on the console on or off
```

## interval

Configures the power up interval for each outlet in the system. The power up interval of an outlet is the time the unit will wait, after turning this outlet on, to turn on any other outlet.

## Syntax

interval <outlet number> <duration>

## Arguments

| <duration></duration>       | Sets the power up interval of outlets.<br>Default value is 0.5.                                 |
|-----------------------------|-------------------------------------------------------------------------------------------------|
| <outlet number=""></outlet> | Outlet number, such as "5", outlet name such as "sunfire", or group of outlets such as "1, 3-5" |

## Examples

To display the interval:

```
pm>interval 1, 3-5
1: Outlet cycle interval is 0.50.
3: Outlet cycle interval is 0.50.
4: Outlet cycle interval is 0.50.
5: Outlet cycle interval is 0.50.
```

To set the interval:

| pm> <b>interval 2, 4-6 2.4</b> |        |       |          |     |    |       |
|--------------------------------|--------|-------|----------|-----|----|-------|
| 2:                             | Outlet | cycle | interval | set | to | 2.40. |
| 4:                             | Outlet | cycle | interval | set | to | 2.40. |
| 5:                             | Outlet | cycle | interval | set | to | 2.40. |
| 6:                             | Outlet | cycle | interval | set | to | 2.40. |

# list

List users created and outlets assigned to each user (for the administrator), or just the outlets assigned to the user logged in at the moment (for the regular user).

## Syntax

list

## Arguments

N/A

## Examples

To list user names in the internal database:

| pm>list                          |                          |
|----------------------------------|--------------------------|
| User                             | Outlets                  |
| kant<br>diderot<br>russel<br>tao | 1,5<br>2,6<br>3,7<br>4,8 |

To list the usernames in the internal database:

| pm>list |         |
|---------|---------|
| User    | Outlets |
| kant    | 1,5     |
| pm>     |         |

## lock

Locks an outlet or group of outlets in the current state. The response to this command is a list of status lines, one per power port.

## Syntax

lock <outlet number>

## Arguments

## Examples

To lock outlets 1, 2, and 6:

pm>lock 2,6,1
1: Outlet locked.
2: Outlet locked.
6: Outlet locked.

## name

Names an outlet. A maximum of eight characters (not case sensitive) is allowed. Spaces and special characters (e.g. %, \*, \$, #) are not allowed. This command is available to the administrator user only.

**Note:** In daisy-chained PM units, you can assign the same outlet name to different IPDU outlet numbers. This, however, is not possible in a standalone unit.

## Syntax

name <outlet number> <user>

## Arguments

| <i><outlet< i=""></outlet<></i> | number> | Outlet number, such as "5", outlet name such as |
|---------------------------------|---------|-------------------------------------------------|
|                                 |         | "sunfire", or group of outlets such as "1, 3-5" |
| <user></user>                   |         | Desired username                                |

## Examples

To name outlet 4 as *nowhere*:

pm>name 4 nowhere
4: Outlet now named nowhere

# off

Turns an outlet or group of outlets off.

## Syntax

off all <outlet number>

## Arguments

all

Turns off all outlets

<outlet number> Outlet number, such as "5", outlet name such as "sunfire", or group of outlets such as "1, 3-5"

## Examples

To turn all outlets off:

| pm> | off al | 1      |      |
|-----|--------|--------|------|
| 1:  | Outlet | turned | off. |
| 2:  | Outlet | turned | off. |
| 3:  | Outlet | turned | off. |
| 4:  | Outlet | turned | off. |
| 5:  | Outlet | turned | off. |
| 6:  | Outlet | turned | off. |
| 7:  | Outlet | turned | off. |
| 8:  | Outlet | turned | off. |

To turn off all outlets but 1 and 8:

| pm: | off 2- | 7      |      |
|-----|--------|--------|------|
| 2:  | Outlet | turned | off. |
| 3:  | Outlet | turned | off. |
| 4:  | Outlet | turned | off. |
| 5:  | Outlet | turned | off. |
| 6:  | Outlet | turned | off. |
| 7:  | Outlet | turned | off. |

## on

Turns an outlet or a group of outlets on. If more than one outlet is selected there will be an interval between outlets being powered on, the interval is defined by the interval command.

## Syntax

on all | <outlet number>

## Arguments

all

Turns off all outlets

<outlet number> Outlet number, such as "5", outlet name such as "sunfire", or group of outlets such as "1, 3-5".

### Examples

To turn on outlets 1, 3, 4, and 5:

| pm> <b>on 1, 3-5</b> |        |        |     |  |
|----------------------|--------|--------|-----|--|
| 1:                   | Outlet | turned | on. |  |
| 3:                   | Outlet | turned | on. |  |
| 4:                   | Outlet | turned | on. |  |
| 5:                   | Outlet | turned | on. |  |

## passwd

Sets a password. The Administrator has a default password (pm8), which can be changed. Regular users can change or set only their own password. The Administrator can change his or her own password or any regular user's password.

### Syntax

passwd <newpassword>

#### Arguments

<newpassword> A maximum of eight characters (not case sensitive) is allowed.

#### Examples

To change the password for user *alpha*:

```
pm>passwd alpha
Password:
Re-enter password:
Username/password set for user alpha.
```

To change the admin password:

pm>**passwd** Password: <new password> Re-enter password: Username/password set for user admin.

## reboot

Reboots the PM units. You can also reboot a specific unit number.

## Syntax

reboot -orreboot <IPDU#>

## Arguments

<IPDU#>

IPDU number in a daisy chain

To reboot the first unit of the chain, or to reboot the unit in stand alone mode:

pm>reboot

```
_____
Copyright (c) 2005 Cyclades Corporation
PM/KVM Boot Loader Version 1.1
_____
Boot Menu
1. Upgrade Firmware.
2. Boot Firmware.
_____
Enter choice (1 or 2): Timeout...
Booting...
Starting AlterPath PM
Retrieving configuration
1: Outlet turned on.
2: Outlet turned on.
3: Outlet turned on.
4: Outlet turned on.
5: Outlet turned on.
6: Outlet turned on.
7: Outlet turned on.
8: Outlet turned on.
AlterPath PM
Copyright (c) 2002-2005 Cyclades Corporation
V 1.6.0 Jul 18, 2005
[PM]: IPDU: 1
[PM]: OUT: 8
Username:
```

To reboot the a specific IPDU in the chain:

pm>reboot 4 ------Copyright (c) 2005 Cyclades Corporation PM/KVM Boot Loader Version 1.1 ------Boot Menu 1. Upgrade Firmware. 2. Boot Firmware. \_\_\_\_\_ Enter choice (1 or 2): Timeout... Booting... Starting AlterPath PM Retrieving configuration 1: Outlet turned on. 2: Outlet turned on. 3: Outlet turned on. 4: Outlet turned on. 5: Outlet turned on. 6: Outlet turned on. 7: Outlet turned on. 8: Outlet turned on. AlterPath PM Copyright (c) 2002-2005 Cyclades Corporation V 1.6.0 Jul 18, 2005 [PM]: IPDU: 4 [PM]: OUT: 8 Username:

## restore

Restores the configuration currently saved in flash.

## Syntax

restore

## Arguments

N/A

## Examples

To restore the configuration currently saved in flash:

| pm> <b>restore</b> |        |        |     |  |  |
|--------------------|--------|--------|-----|--|--|
| 1:                 | Outlet | turned | on. |  |  |
| 2:                 | Outlet | turned | on. |  |  |
| 3:                 | Outlet | turned | on. |  |  |
| 4:                 | Outlet | turned | on. |  |  |
| 5:                 | Outlet | turned | on. |  |  |
| 6:                 | Outlet | turned | on. |  |  |
| 7:                 | Outlet | turned | on. |  |  |
| 8:                 | Outlet | turned | on. |  |  |

## save

Saves the current configuration in the flash device built in to all AlterPath PM units. This command saves the username/password database and the specific information pertaining to each outlet such as outlet name, outlet assignments, outlet state.

If you save your configuration to flash it will be restored after the next reboot. If you do not save your configuration to flash you will lose it all after the next reboot.

### Syntax

save

### Arguments

N/A

## Examples

To save the configuration to flash:

#### pm>**save**

Saving configuration to flash on IPDU #1 ... Done. Saving configuration to flash on IPDU #2 ... Done.

An error message will be displayed if there is an error while writing the configuration to flash.

## status

Displays the status of selected outlets.

## Syntax

status <outlet number>

## Arguments

<outlet number> Outlet number, such as "5", outlet name such as "sunfire", or group of outlets such as "1, 3-5"

#### Command Line Interface

## Examples

| pm> <b>status 1</b> |             |              |      |       |
|---------------------|-------------|--------------|------|-------|
| Outlet              | Status      | Interval (s) | Name | Users |
| 1                   | Unlocked ON | 0.50         |      |       |

| pm> <b>status 2, 5-7</b> |             |              |             |     |  |
|--------------------------|-------------|--------------|-------------|-----|--|
| Outlet                   | t Status    | Interval (s) | Name Use:   | rs  |  |
| 2                        | Locked ON   | 0.50         | mailSrv je  | ffR |  |
| 5                        | Unlocked ON | 0.50         | firewall jo | hnP |  |
| б                        | Unlocked ON | 2.40         |             |     |  |
| 7                        | Unlocked ON | 0.50         |             |     |  |

# syslog

Displays or changes the syslog notification status.

## Syntax

syslog on off

## Arguments

| on  | Enables message to be displayed in the console when<br>there is an over current situation |
|-----|-------------------------------------------------------------------------------------------|
| off | Disables the message notification                                                         |

## Examples

To get the current status of the syslog notification use: syslog:

```
pm>syslog
Syslog is ON on IPDU #1
Syslog is ON on IPDU #2
```

To turn on and off the syslog notification use syslog on or syslog off:

```
pm>syslog on
Syslog turned ON on IPDU #1
Syslog turned ON on IPDU #2
pm>syslog off
Syslog turned OFF on IPDU #1
Syslog turned OFF on IPDU #2
```

## temperature

This command displays the AlterPath PM unit's surrounding temperature and the maximum temperature the unit has registered (temperature peak). It can also be used to clear the saved peak temperature value.

#### Syntax

temperature <IPDU#>|reset

## Arguments

| <ipdu#></ipdu#> | IPDU number in a daisy chain              |
|-----------------|-------------------------------------------|
| reset           | Resets the maximum temperature registered |

### Examples

To get the temperature for all units in a daisy chain:

```
pm> temperature
IPDU #1: Temperature: 36.1°C (96.9°F). Maximum: 36.1°C
(96.9°F).
IPDU #2: Temperature: 20.0°C (68.0°F). Maximum: 25.0°C
(77.0°F).
```

To get the temperature for specific unit, provide the unit number as an argument:

```
pm> temperature 2
IPDU #2: Temperature: 20.0°C (68.0°F). Maximum: 25.0°C
(77.0°F)
```

To reset the maximum temperature registered, use reset as a argument:

```
pm>temperature reset
IPDU #1: Clearing maximum recorded temperature to zero.
IPDU #2: Clearing maximum recorded temperature to zero.
```

## unassign

Removes the assignment of an outlet or group of outlets from a given user. This command is available to the administrator user only.

#### Syntax

unassign <outlets> <user>

## Arguments

| <outlet :<="" th=""><th>number&gt;</th><th>Outlet number, such as "5", outlet name such as</th></outlet> | number> | Outlet number, such as "5", outlet name such as |
|----------------------------------------------------------------------------------------------------|---------|-------------------------------------------------|
|                                                                                                    |         | "sunfire", or group of outlets such as "1, 3-5" |
| <user></user>                                                                                            |         | Desired username                                |

### Examples

To unassign outlet 2 and 4 from user *diderot*:

```
pm>unassign 2,4 diderot
2: Outlet no longer assigned to diderot.
4: Outlet no longer assigned to diderot.
```

## unlock

Unlocks an outlet or group of outlets in the current state. The response to this command is a list of status lines, one per power port.

## Syntax

unlock <outlet number>

## Arguments

## Examples

To unlock outlets 2, 3, and 8:

```
pm>unlock 2,3,8
2: Outlet unlocked.
3: Outlet unlocked.
8: Outlet unlocked.
```

## ver

Shows the current software version.

## Syntax

ver <IPDU#>

### Arguments

<IPDU#>

IPDU number in a daisy chain

To view the current software version of all IPDUs in a daisy chain:

```
pm>ver
IPDU #1: Hw with 8 outlets 20 AMPs max Sw V
1.6.0 Jul 18, 2005
IPDU #2: Hw with 10 outlets 10 AMPs max Sw V
1.6.0 Jul 18, 2005
```

To get this information for a specific unit, provide the unit number as an argument.

```
pm>ver 2
IPDU #2: Hw with 10 outlets 10 AMPs max Sw V
1.6.0 Jul 18, 2005
```

## whoami

Shows the username of the user currently logged in.

## Syntax

whoami

## Arguments

N/A

## Examples

To view the current username:

pm>**whoami** admin

# Appendix A Electrical and Hardware Specifications

The following sections describe the hardware and electrical specifications for each PM model:

- "Electrical and Hardware Specifications" on page 76
- "Interface Pinouts" on page 85

# **Electrical and Hardware Specifications**

The following tables list the electrical specifications for each AlterPath PM model.

The following table lists the specifications for the AlterPath PM8-15A.

Table A-1: PM8-15A Specifications

| Characteristics                 | Specifications                      |
|---------------------------------|-------------------------------------|
| Input Voltage                   | 100-125 VAC                         |
| Max Output Current Total        | 15A (de-rated to 12A)               |
| Max Output Current Each Outlet  | 15A (de-rated to 12A)               |
| Operating Temperature           | 50-122 °F/10-50 °C                  |
| Relative Humidity               | 5%-95%                              |
| Weight                          | 6.1 lb (2.8 kg)                     |
| Physical Dimensions (W x D x H) | 39.6 x 1.7 x 2.2 /100.6 x 4.3 x 5.6 |

The following table lists the specifications for the AlterPath PM8-20A and AlterPath PM8-L20A.

| Characteristics                 | Specifications                                |
|---------------------------------|-----------------------------------------------|
| Input Voltage                   | 100-125 VAC                                   |
| Max Output Current Total        | 20A (de-rated to 16A)                         |
| Max Output Current Each Outlet  | 15A (de-rated to 12A)                         |
| Operating Temperature           | 50-122 °F (10-50 °C)                          |
| Relative Humidity               | 5%-95%                                        |
| Weight                          | 6.1 lb (2.8 kg)                               |
| Physical Dimensions (W x D x H) | 39.6 x 1.7 x 2.2 in<br>(100.6 x 4.3 x 5.6 cm) |

Table A-2: PM8-20A and PM8-L20A Specifications

The following table lists the specifications for the AlterPath PM8i-10.

| Table | A-3: | PM8i-10A | A Specif | ications |
|-------|------|----------|----------|----------|
|-------|------|----------|----------|----------|

| Characteristics                 | Specifications                              |
|---------------------------------|---------------------------------------------|
| Input Voltage                   | 100-240 VAC                                 |
| Max Output Current Total        | 10A                                         |
| Max Output Current Each Outlet  | 10A                                         |
| Operating Temperature           | 50-122 °F (10-50 °C)                        |
| Relative Humidity               | 5%-95%                                      |
| Weight                          | 5 lb (2.3 kg)                               |
| Physical Dimensions (W x D x H) | 17 x 3.7 x 2.63 in<br>(43.2 x 9.4 x 6.7 cm) |

The following table lists the specifications for the AlterPath PM10-15A.

| Characteristics                 | Specifications                            |
|---------------------------------|-------------------------------------------|
| Input Voltage                   | 100-125 VAC                               |
| Max Output Current Total        | 15A (de-rated to 12A)                     |
| Max Output Current Each Outlet  | 15A (de-rated to 12A)                     |
| Operating Temperature           | 50-122 °F (10-50 °C)                      |
| Relative Humidity               | 5%-95%                                    |
| Weight                          | 7.8 lb (3.5 kg)                           |
| Physical Dimensions (W x D x H) | 1.75 x 8 x 9 in<br>(4.4 x 20.3 x 22.9 cm) |

 Table A-4: PM10-15A Specifications

The following table lists the specifications for the AlterPath PM10-20A and PM10-L20A.

| Characteristics                 | Specifications                            |
|---------------------------------|-------------------------------------------|
| Input Voltage                   | 100-125 VAC                               |
| Max Output Current Total        | 20A (de-rated to 16A)                     |
| Max Output Current Each Outlet  | 15A (de-rated to 12A)                     |
| Operating Temperature           | 50-122 °F (10-50 °C)                      |
| Relative Humidity               | 5%-95%                                    |
| Weight                          | 8.4 lb (3.8 kg)                           |
| Physical Dimensions (W x D x H) | 1.75 x 8 x 9 in<br>(4.4 x 20.3 x 22.9 cm) |

Table A-5: PM10-20A and PM10-L20A Specifications

The following table lists the specifications for the AlterPath PM10-L30A.

| Characteristics                 | Specifications                            |
|---------------------------------|-------------------------------------------|
| Input Voltage                   | 100-125 VAC                               |
| Max Output Current Total        | 30A (de-rated to 24A)                     |
| Max Output Current Each Outlet  | 15A (de-rated to 12A)                     |
| Operating Temperature           | 50-122 °F (10-50 °C)                      |
| Relative Humidity               | 5%-95%                                    |
| Weight                          | 9 lb (4 kg)                               |
| Physical Dimensions (W x D x H) | 1.75 x 8 x 9 in<br>(4.4 x 20.3 x 22.9 cm) |

 Table A-6: PM10-L30A Specifications

The following table lists the specifications for the AlterPath PM10i-10A.

| Characteristics                 | Specifications                             |
|---------------------------------|--------------------------------------------|
| Input Voltage                   | 100-240 VAC                                |
| Max Output Current Total        | 10A                                        |
| Max Output Current Each Outlet  | 10A                                        |
| Operating Temperature           | 50-122 °F (10-50 °C)                       |
| Relative Humidity               | 5%-95%                                     |
| Weight                          | 5 lb (2.3 kg)                              |
| Physical Dimensions (W x D x H) | 19 x 8 x 1.75 in<br>(48.3 x 20.3 x 4.4 cm) |

 Table A-7: PM10i-10A Specifications

The following table lists the specifications for the AlterPath PM10i-15A.

| Characteristics                 | Specifications                             |
|---------------------------------|--------------------------------------------|
| Input Voltage                   | 100-240 VAC                                |
| Max Output Current Total        | 15A (de-rated to 12A)                      |
| Max Output Current Each Outlet  | 10A (de-rated to 8A)                       |
| Operating Temperature           | 50-122 °F (10-50 °C)                       |
| Relative Humidity               | 5%-95%                                     |
| Weight                          | 7.8 lb (3.5 kg)                            |
| Physical Dimensions (W x D x H) | 19 x 8 x 1.75 in<br>(48.3 x 20.3 x 4.4 cm) |

 Table A-8: PM10i-15A Specifications

The following table lists the specifications for the AlterPath PM10i-16A.

| Characteristics                 | Specifications                             |
|---------------------------------|--------------------------------------------|
| Input Voltage                   | 100-240 VAC                                |
| Max Output Current Total        | 16A                                        |
| Max Output Current Each Outlet  | 10A                                        |
| Operating Temperature           | 50-122 °F (10-50 °C)                       |
| Relative Humidity               | 5%-95%                                     |
| Weight                          | 8.4 lb (3.8 kg)                            |
| Physical Dimensions (W x D x H) | 19 x 8 x 1.75 in<br>(48.3 x 20.3 x 4.4 cm) |

 Table A-9: PM10i-16A Specifications

The following table list the electrical specifications for the AlterPath PM10i-20A.

| Characteristics                 | Specifications                             |
|---------------------------------|--------------------------------------------|
| Input Voltage                   | 100-240 VAC                                |
| Max Output Current Total        | 20A (de-rated to 16A)                      |
| Max Output Current Each Outlet  | 10A (de-rated to 8A)                       |
| Operating Temperature           | 50-122 °F (10-50 °C)                       |
| Relative Humidity               | 5%-95%                                     |
| Weight                          | 8.4 lb (3.8 kg)                            |
| Physical Dimensions (W x D x H) | 19 x 8 x 1.75 in<br>(48.3 x 20.3 x 4.4 cm) |

Table A-10: PM10i-20A Specifications

The following table lists the specifications for the AlterPath PM10i-32A and PM10i-32Au model.

| Characteristics                 | Specifications                                |
|---------------------------------|-----------------------------------------------|
| Input Voltage                   | 100-240 VAC                                   |
| Max Output Current Total        | 30A                                           |
| Max Output Current Each Outlet  | 10A                                           |
| Operating Temperature           | 32-122 °F (0-50 °C)                           |
| Relative Humidity               | 5%-95%                                        |
| Weight                          | 8.4 lb (3.8 kg)                               |
| Physical Dimensions (W x D x H) | 19 x 1.75 x 11.5 in<br>(48.3 x 4.4 x 29.2 cm) |

Table A-11: PM10i-32A and PM10i-32Au Specifications

The following table lists the specifications for the AlterPath PM10i-L30A model.

| Characteristics                 | Specifications                                |
|---------------------------------|-----------------------------------------------|
| Input Voltage                   | 100-240 VAC                                   |
| Max Output Current Total        | 30A (de-rated to 24A)                         |
| Max Output Current Each Outlet  | 10A (de-rated to 8A)                          |
| Operating Temperature           | 32-122 °F (0-50 °C)                           |
| Relative Humidity               | 5%-95%                                        |
| Weight                          | 8.4 lb (3.8 kg)                               |
| Physical Dimensions (W x D x H) | 19 x 1.75 x 11.5 in<br>(48.3 x 4.4 x 29.2 kg) |

Table A-12: PM10i-L30A Specifications

The following table lists the specifications for the AlterPath PM20-20A and and PM20-L20A models.

| Characteristics                 | Specifications                              |
|---------------------------------|---------------------------------------------|
| Input Voltage                   | 100-125 VAC                                 |
| Max Output Current Total        | 20A (de-rated to 16A)                       |
| Max Output Current Each Outlet  | 15A (de-rated to 12A)                       |
| Operating Temperature           | 50-122 °F (10-50 °C)                        |
| Relative Humidity               | 5%-95%                                      |
| Weight                          | 6.1 lb (2.8 kg)                             |
| Physical Dimensions (W x D x H) | 1.8 x 2.2 x 66 in<br>(4.6 x 5.6 x 167.6 cm) |

Table A-13: PM20-20A and PM20-L20A Specifications

The following table lists the specifications for the AlterPath PM20-L30A model.

| Characteristics                 | Specifications                              |
|---------------------------------|---------------------------------------------|
| Input Voltage                   | 100-125 VAC                                 |
| Max Output Current Total        | 30A (de-rated to 24A)                       |
| Max Output Current Each Outlet  | 15A (de-rated to 12A)                       |
| Operating Temperature           | 50-122 °F (10-50 °C)                        |
| Relative Humidity               | 5%-95%                                      |
| Weight                          | 6.1 lb (2.8 kg)                             |
| Physical Dimensions (W x D x H) | 1.8 x 2.2 x 66 in<br>(4.6 x 5.6 x 167.6 cm) |

Table A-14: PM20-L30A Specifications

The following table lists the specifications for the AlterPath PM20i-16A.

| Table A-15: | PM20i-16A | Specifications |
|-------------|-----------|----------------|
|-------------|-----------|----------------|

| Characteristics                 | Specifications                              |
|---------------------------------|---------------------------------------------|
| Input Voltage                   | 100-240VAC                                  |
| Max Output Current Total        | 16A                                         |
| Max Output Current Each Outlet  | 10A                                         |
| Operating Temperature           | 32-122 °F (0-50 °C)                         |
| Relative Humidity               | 5%-95%                                      |
| Weight                          | 13.5 lb (6.1 kg)                            |
| Physical Dimensions (W x D x H) | 2.2 x 2.8 x 66 in<br>(5.6 x 7.1 x 167.6 cm) |

The following table lists the specifications for the AlterPath PM20i-L30A model.

| Characteristics                 | Specifications                              |
|---------------------------------|---------------------------------------------|
| Input Voltage                   | 100-240 VAC                                 |
| Max Output Current Total        | 30A (de-rated to 24A)                       |
| Max Output Current Each Outlet  | 10A (de-rated to 8A)                        |
| Operating Temperature           | 32-122 °F (0-50 °C)                         |
| Relative Humidity               | 5%-95%                                      |
| Weight                          | 13.5 lb (6.1 kg)                            |
| Physical Dimensions (W x D x H) | 2.2 x 2.8 x 66 in<br>(5.6 x 7.1 x 167.6 cm) |

Table A-16: PM20i-L30A Specifications

The following table lists the specifications for the AlterPath PM20i-20A and PM20i-L20A.

| Characteristics                 | Specifications                              |
|---------------------------------|---------------------------------------------|
| Input Voltage                   | 100-240 VAC                                 |
| Max Output Current Total        | 20A (de-rated to 16A)                       |
| Max Output Current Each Outlet  | 10A (de-rated to 8A)                        |
| Operating Temperature           | 32-122 °F (0-50 °C)                         |
| Relative Humidity               | 5%-95%                                      |
| Weight                          | 13.5 lb (6.1 kg)                            |
| Physical Dimensions (W x D x H) | 2.2 x 2.8 x 66 in<br>(5.6 x 7.1 x 167.6 cm) |

Table A-17: PM20i-20A and PM20i-L20A Electrical Specifications

# **Interface Pinouts**

The following table illustrates the AlterPath PM's pinouts for the In and OUT RS-232 serial ports (RJ-45F connectors).

| Signal | Name/Function       | I/O | In Pin | OUT Pin |
|--------|---------------------|-----|--------|---------|
| RTS    | Request to Send     | (0) | 5      | 1       |
| DTR    | Data Terminal Ready | (0) | 7      | 2       |
| TxD    | Transmit Data       | (0) | 6      | 3       |
| Gnd    | Ground              | N/A | 4      | 4       |
| CTS    | Clear to Send       | (I) | 1      | 5       |
| RxD    | Receive Data        | (I) | 3      | 6       |
| DCD    | Data Carrier Detect | (I) | 2      | 7       |
| DSR    | Data Set Ready      | (I) | 8      | 8       |

Table A-18: Pinouts for In and OUT RS-232 serial ports

Electrical and Hardware Specifications

# Appendix B Circuit Breakers

The PM circuit breakers are designed to shut the power off to some or all of the PM outlets in case the rated current is exceeded. The circuit breaker mechanism for each PM model is explained the in the following sections.

| PM Units with One Circuit Breaker | Page 88 |
|-----------------------------------|---------|
| PM8i and PM10i                    | Page 88 |
| PM10-L30A                         | Page 89 |
| PM10i-L30A                        | Page 90 |
| PM20-L30A                         | Page 91 |
| PM20i-L30A                        | Page 92 |
| Circuit Breaker Trip Time         | Page 93 |

# **PM Units with One Circuit Breaker**

Only one circuit breaker is used for the following units:

- PM8-15A
- PM8-20A
- PM8-L20
- PM10-15A
- PM10-20A
- PM10-L20
- PM20-20A
- PM20-L20
- PM20i-16A
- PM20i-20A

In the event of a current overload in any of these units, the entire unit shuts down causing all outlets to disconnect.

# PM8i and PM10i

The PM8i and some versions of the PM10i (10, 15, 16, and 20 amps) have two circuit breakers each. Both circuit breakers are designed to protect different phases of the same circuit inside the unit. If either one of the two circuit breakers trips, the entire unit will shut down.

# PM10-L30A

The PM10-L30A has two 15-amp circuit breakers. The first circuit breaker controls outlets 1 through 5 and the power supply to the logic board; the second circuit breaker controls outlets 6 through 10. If the total current flow to outlets 6 through 10 exceeds 15 amps due to equipment connected to these outlets, then the second circuit breaker will trip causing outlets 6 through 10 to shut down. This does not affect outlets 1 through 5, which are controlled by the first circuit breaker.

If, however, current overload causes the first circuit breaker to trip, then the entire power unit shuts down because the power supply is also tied to the first circuit breaker.

Refer to Table B-19, "Circuit Breaker Trip Time," on page 93 to determine the time it takes for the circuit breaker to trip based on the amount of current overload.

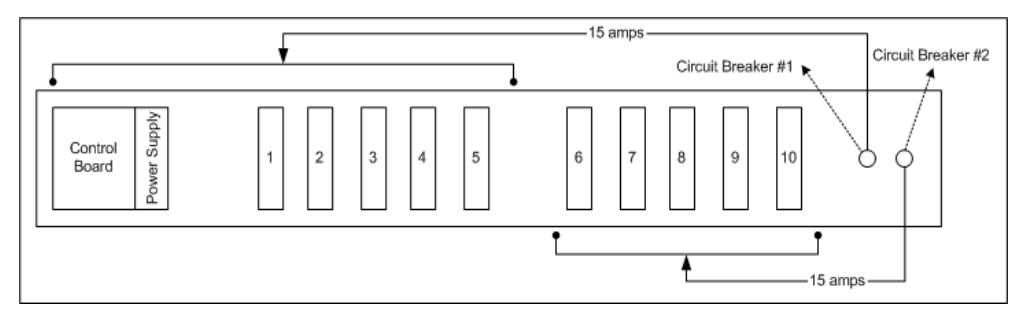

Figure B-1: PM10-L30A Circuit Breakers

# PM10i-L30A

The PM10i-L30A has two 15-amp circuit breakers. The first circuit breaker controls outlets 6 through 10; the second controls outlets 1 through 5. In the event that the total current flow to outlets 6 through 10 exceeds 15 amps due to equipment connected to these outlets, the first circuit breaker will trip causing outlets 6 through 10 to shutdown. This does not affect outlets 1 through 5, which are controlled by the second circuit breaker.

As the PM10i-L30A has the controller (see Control Board in the figure below) powered from the line side of one of the circuit breakers, the whole unit will be inoperative only if both circuit breakers trip, but the controller will still function.

When either circuit breaker trips, only the power outlets of that segment will be affected, and half of the outlets remain operative.

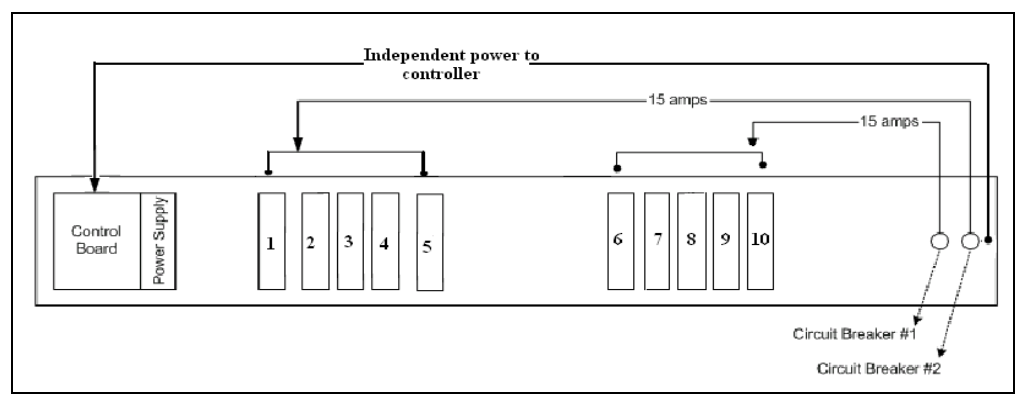

Figure B-2: PM10i-L30A Circuit Breakers

# PM10i-32A and PM10i-32Au

The PM10i-32A has two 16-amp circuit breakers. The first circuit breaker controls outlets 6 through 10; the second controls outlets 1 through 5. In the event that the total current flow to outlets 6 through 10 exceeds 16 amps due to equipment connected to these outlets, the first circuit breaker will trip causing outlets 6 through 10 to shutdown. This does not affect outlets 1 through 5, which are controlled by the second circuit breaker.
As the PM10i-32A has the controller powered from the line side of one of the circuit breakers, the whole unit will be inoperative only if both circuit breakers trip, but the controller will still function.

When either circuit breaker trips, only the power outlets of that segment will be affected, and half of the outlets remain operative.

## PM20-L30A

The PM20-L30A has two 15-amp circuit breakers. The first circuit breaker controls outlets 11 through 20; the second controls outlets 1 through 10 as well as the power supply to the logic board. In the event that the total current flow to outlets 11 through 20 exceeds 15 amps due to equipment connected to these outlets, then the first circuit breaker will trip causing outlets 11 through 20 to shutdown. This does not affect outlets 1 through 10 which is controlled by the second circuit breaker.

If, however, current overload causes the second circuit breaker to trip, then the entire power unit shuts down because the power supply is also tied to the second circuit breaker.

Refer to Table B-19, "Circuit Breaker Trip Time," on page 93 to determine the time it takes for the circuit breaker to trip based on the amount of current overload.

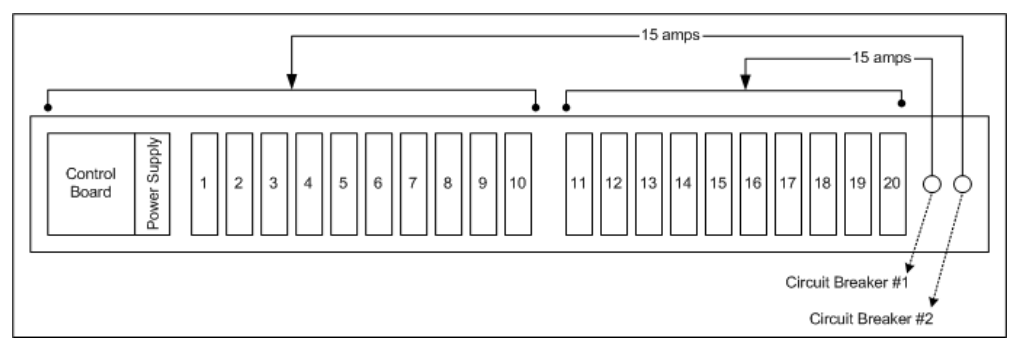

Figure B-3: PM20-L30A Circuit Breakers

## PM20i-L30A

The PM20i-L30A has two 15-amp circuit breakers. The first circuit breaker controls outlets 11 through 20; the second controls outlets 1 through 10. In the event that the total current flow to outlets 11 through 20 exceeds 15 amps due to equipment connected to these outlets, then the first circuit breaker will trip causing outlets 11 through 20 to shutdown. This does not affect outlets 1 through 10 which is controlled by the second circuit breaker.

As the PM20i-L30A has the controller (see Control Board in the figure below) powered from the line side of one of the circuit breakers the whole unit will be inoperative only if both circuit breakers trip, but the controller will still function.

When either circuit breaker trips, only the power outlets of that segment will be affected, and half of the outlets remain operative.

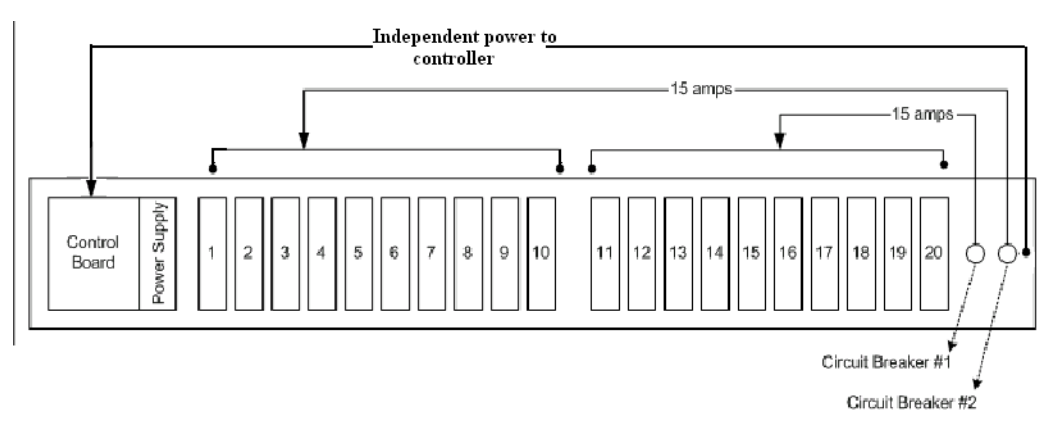

Figure B-4: PM20i-L30A Circuit Breakers

# **Circuit Breaker Trip Time**

Depending on the model, the AlterPath PM uses either one 10 amp, one 20 amp, two 15 amp, or two 16 amp circuit breakers. The following table shows the circuit breaker trip time for all PM models.

| Current Load | Trip Time        |
|--------------|------------------|
| 200%         | 5-30 seconds     |
| 300%         | 1.8-10 seconds   |
| 400%         | 0.9-5 seconds    |
| 500%         | 0.5-3.3 seconds  |
| 600%         | 0.38-2.3 seconds |
| 800%         | 0.2-1.3 seconds  |
| 1000%        | 0.15-0.9 seconds |

Table B-19: Circuit Breaker Trip Time

**Circuit Breakers** 

# Index

## Α

AC power 29 adduser 49 adduser command 35 admin logging in as 31 admin password 37 alarm 49 alarms and monitoring 2 AlterPath ACS 6 AlterPath KVM 6 AlterPath OnSite 6 AlterPath PM components 8 models 8 user interface 46 ANSI emulation 31 assign command 36, 50 assigning outlets to users 36 audience xvi Australia 21, 22

#### В

before you begin xv brackets, mounting 20 buzzer status command 51

## С

cables PM10i-10A 21 changing the default password 35 circuit breaker PM units with one 88 trip time 93 circuit breakers 87 PM10i-L30A 90 PM10-L30A 89 PM20i-L30A 92 PM20-L30A 91 command line interface 45 commands 48 configuration 33 default parameters 34 initial 34 integrated 6 restoring the 68 saving 36, 68 standalone 4 console 30 accessing the 30 logging in through the 31 console access direct 7 through a management device 8 console port settings 31

#### Index

Continental Europe 21, 22 creating users 35 current command 52 currentprotection command 53 Cyclades management device 6 Cyclades-TS 6 cycle command 54

## D

daisy chain overview 5 daisy chaining PMs 2, 28 Data Length 31 DB-9 serial port 31 default configuration parameters 34 default password 31 deleting users accounts 55 deluser command 55 document audience xvi CD xvii downloads xvii organization xvi related documentation xvii document organization xvi downloading documents xvii

## Ε

electrical and hardware specifications 75, 76 equipment required for installation 18 exit command 55

#### F

factory\_defaults command 56 firmware upgrade 39 flash memory 8 Flow Control 31

## Η

hardware configuration options 3 help command 57 HyperTerminal 4, 30

## 

IN port 5, 30 connection 30 logging in through the 31 installation 17 installation environment 25 air flow 25 ambient temperature 25 circuit overloading 25 grounding 26 mechanical loading 25 temperature 25 installation environment 25 integration with Cyclades management products 3 interface pinouts 85 interfaces 8 interval command 59 introduction 1 Ireland 21, 23

#### Κ

Kermit 4, 30

#### L

list command 60 local work station 30 lock command 61 logging in 31 loopback connector 37

## Μ

maximum outlets supported 28 Minicom 4, 30 modular input power cables 20 mounting brackets 20 mounting the PM 26

## Ν

name command 36, 62 naming outlets 36 NEMA 5-20p 23 NEMA 15-20p 23 NEMA 16-20p 23 New Zealand 21, 22

## 0

off command 62 on command 63 organization of document xvi OUT port 5, 28 outlet cable package 24 outlet name 36 outlets assigning to users 36 naming 36 plugging devices into 29 overview, PM 2

#### Ρ

Parity 31 part numbers 18 passwd command 64 pinouts, IN and OUT RS-232 serial ports 85 plugging devices into outlets 29 PM10 11 -15A model 78 -20A model 78 -L20A model 78

-L30A model 79, 89 PM10i 12, 88 -10A model 21, 79 -15A model 22, 80 -16A model 22, 80 -20A model 23, 81 -32A model 13.81 -32Au model 14, 81 back 12 front 12 -L30A model 13, 82, 90 PM20 14 -20A model 82 -L20A model 82 -L30A 15 -L30A model 83, 91 PM20i 15 -16A model 22, 83 -20A model 23, 84 -L20A model 84 -L30A model 84, 92 PM8 9 -15A model 76 -20A model 77 -L20A model 77 PM8i 10, 88 -10A model 77 PM8i-15A model 21 port console 30 ports IN 30.31 OUT 5, 28 power cables modular input 20 PM10i-10A 21 PM10i-15A 22 PM20i-16A 22 PM20i-20A 23 powering on the AlterPath PM 29

## R

rack mount diagram 27 rack mounting AlterPath PM 24, 26 holes 26 RAM 8 reboot 65 related documents xvii requirements, system 18 resetting admin password 37 restore command 68 RJ-45 loopback connector 19 RJ-45 serial cable 31 RJ-45 straight-through cable 18 RJ-45 to DB-9F adapter 31 RJ-45 to DB-9F straight-through adapter 18, 19 RJ-45 to RJ-45 7ft. CAT5 cable 19

## S

save command 36, 68 save configuration 68 sequential power up 2 Serial Speed 31 shipping box contents 18 software upgrade 39 specifications PM10-15A 78 PM10-20A 78 PM10i-10A 79 PM10i-15A 80 PM10i-16A 80 PM10i-20A 81 PM10i-32A 81 PM10i-32Au 81 PM10i-L30A 82 PM10-L20A 78 PM10-L30A 79

PM20-20A 82 PM20i-16A 83 PM20i-20A 84 PM20i-L20A 84 PM20i-L30A 84 PM20-L20A 82 PM20-L30A 83 PM8-15A 76 PM8-20A 77 PM8i-10A 77 PM8-L20A 77 standalone configuration 4 status command 69 Stop Bits 31 syslog command 70 system console, accessing 7 system requirements 18

## Т

temperature command 71 terminal emulation program 18, 30 typographic conventions xviii

### U

unassign command 72 United Kingdom 21, 23 unlock command 73 upgrading PM firmware 39 US 21, 22 USB serial adapter 31 user accounts 2 users adding 35 assigning outlets to 36, 50 changing passwords of 64 deleting 55 unassigning outlets to 72

## V ver command 73

## W

wall mounting 24 whoami command 74

Index